SOLUCIÓN DE ESTUDIOS DE CASO BAJO EL USO DE TECNOLOGÍA CISCO

YONY ALEXANDER HIDALGO CARVAJAL

DIPLOMADO DE PROFUNDIZACIÓN CISCO

JOSE IGNACIO CARDONA INGENIERO DE SISTEMAS

UNIVERSIDAD NACIONAL ABIERTA Y A DISTANCIA-UNAD ESCUELA DE CIENCIAS BÁSICAS TECNOLOGIA E INGENIERIA CEAD-TURBO 2019 Nota de aceptación

Firma del presidente del jurado

Firma del jurado

# Dedicatoria

# A Dios

Por haberme brindado la posibilidad llegar hasta este punto y por regalarme salud para lograr esta meta tan importante en mi vida, además gracias a Dios que regalo la sabiduría para aprender nuevos cocimientos.

# A mis familiares

A mi hermosa familia por el apoyo y el ánimo que me brindaron para continuar con este objetivo tan maravilloso.

### AI Tutor

Ing. Jose Ignacio Cardona por la motivación para la terminación de mis estudios profesionales por su tiempo compartido y por impulsar el desarrollo de mi formación profesional.

# Agradecimiento

Le agradezco infinitamente a Dios por brindarme la oportunidad de terminar mis estudios profesionales, la oportunidad de realizar mis sueños y esta meta tan indispensable en mi vida, gracias Dios todopoderoso por demostrarme que los sueños si se hacen realidad.

# Contenido

| Nota de aceptación 2                                                                                                    |
|----------------------------------------------------------------------------------------------------|
| Dedicatoria3                                                                                                    |
| Agradecimiento4                                                                                                    |
| Introduccion7                                                                                                    |
| Objetivos                                                                                                    |
| Descripción de escenarios propuestos para la prueba de habilidades 9                                                                                                    |
| Escenario 1 9                                                                                                    |
| Parte 1: configuracion del enrutamiento 10                                                                                                    |
| Parte 2: Tabla de enrutamiento 19                                                                                                    |
| Parte 3: Deshabilitar la propagacion RIP 22                                                                                                    |
| Parte 4: Verificación del protocolo RIP 23                                                                                                    |
| Parte 5: Configurar encapsulamiento y autenticación PPP                                                                                                    |
| Parte 6: Configuración de PAT 30                                                                                                    |
| Parte 7: Configuración del servicio DHCP 32                                                                                                    |
| Escenario 2                                                                                                    |
| Parte 1: configurar el direccionamiento IP acorde con la topología de red para cada uno de los dispositivos que forman parte del escenario                                       |
| Parte 2: Configurar el protocolo de enrutamiento OSPFv2 bajo los siguientes criterios: 40                                                                                        |
| Parte 3: Configurar VLANs, Puertos troncales, puertos de acceso, encapsulamiento, Inter-<br>VLAN Routing y Seguridad en los Switches acorde a la topología de red establecida 38 |
| Parte 4: En el Switch 3 deshabilitar DNS lookup 48                                                                                                    |
| Parte 5: Asignar direcciones IP a los Switches acorde a los lineamientos                                                                                                    |
| Parte 6: Desactivar todas las interfaces que no sean utilizadas en el esquema de red.<br>                                                                                        |
| Parte 7: Implementar DHCP and NAT for IPv4 50                                                                                                    |
| Parte 8: Configurar R1 como servidor DHCP para las VLANs 30 y 40 50                                                                                                    |

| Parte 9: Reservar las primeras 30 direcciones IP de las VLAN 30 y 40 para configuraciones estátic                                                           |
|----------------------------------------------------------------------------------------------------|
| Parte 10: Configurar NAT en R2 para permitir que los hosts puedan salir a internet <b>50</b>                                                                |
| Parte 11: Configurar al menos dos listas de acceso de tipo estándar a su criterio en<br>para restringir o permitir tráfico desde R1 o R3 hacia R2           |
| Parte 12: Configurar al menos dos listas de acceso de tipo extendido o nombradas a su criterio en para restringir o permitir tráfico desde R1 o R3 hacia R2 |
| Parte 13: Verificar procesos de comunicación y redireccionamiento de tráfico en los routers mediante el uso de Ping y Traceroute                            |
| Conclusión                                                                                                    |
| Referencias bibliográficas                                                                                                    |

#### Introduccion

En el presente documento se identifica la prueba de habilidades prácticas del diplomado de profundización. CISCO es una herramienta muy útil para desarrollar simulaciones de red para generar una comunicación efectiva de servicios convergentes y aprovechando los beneficios que esta plataforma ofrece tras las nuevas tecnologías en el campo de las telecomunicaciones se propone una solución de acuerdo con los requerimientos descritos en la prueba de habilidades.

#### Objetivos

**Objetivo General** 

Implementar los conocimientos obtenidos en el diplomado de profundización de Cisco, mediante la realización de dos casos de estudio reales.

**Objetivos Específicos** 

- Generar la comunicación entre las redes, manejando los requisitos de seguridad del switch y routers.
- Utilizar el protocolo de routing OSPFv2 para las redes IPv4
- Realizar enlaces troncales entre redes VLAN que admitan el transporte de información entre sus dispositivos

### Descripción de escenarios propuestos para la prueba de habilidades.

# **Escenario 1**

Una empresa posee sucursales distribuidas en las ciudades de Bogotá y Medellín, en donde el estudiante será el administrador de la red, el cual deberá configurar e interconectar entre sí cada uno de los dispositivos que forman parte del escenario, acorde con los lineamientos establecidos para el direccionamiento IP, protocolos de enrutamiento y demás aspectos que forman parte de la topología de red.

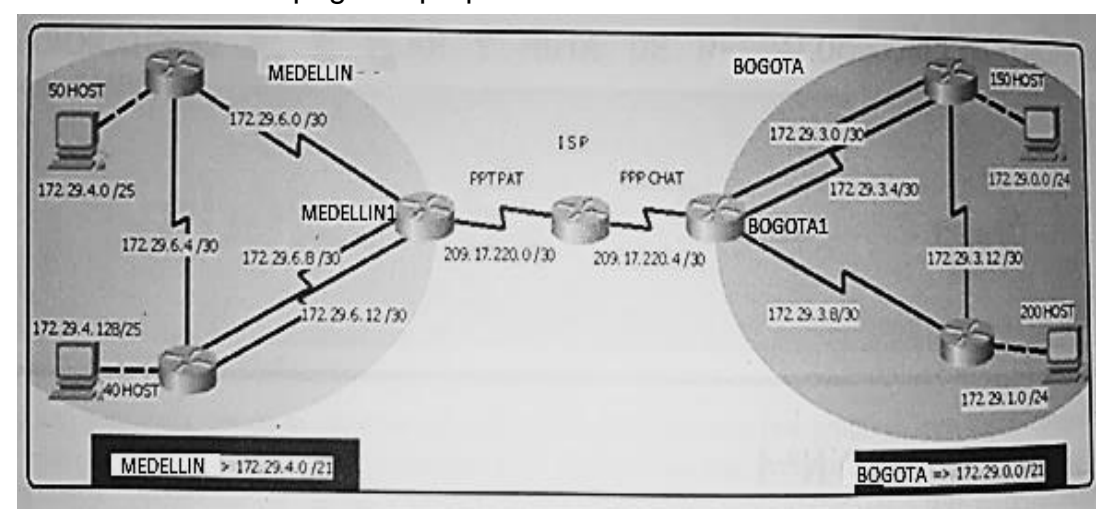

Ilustración 1. Topografía propuesta escenario 1

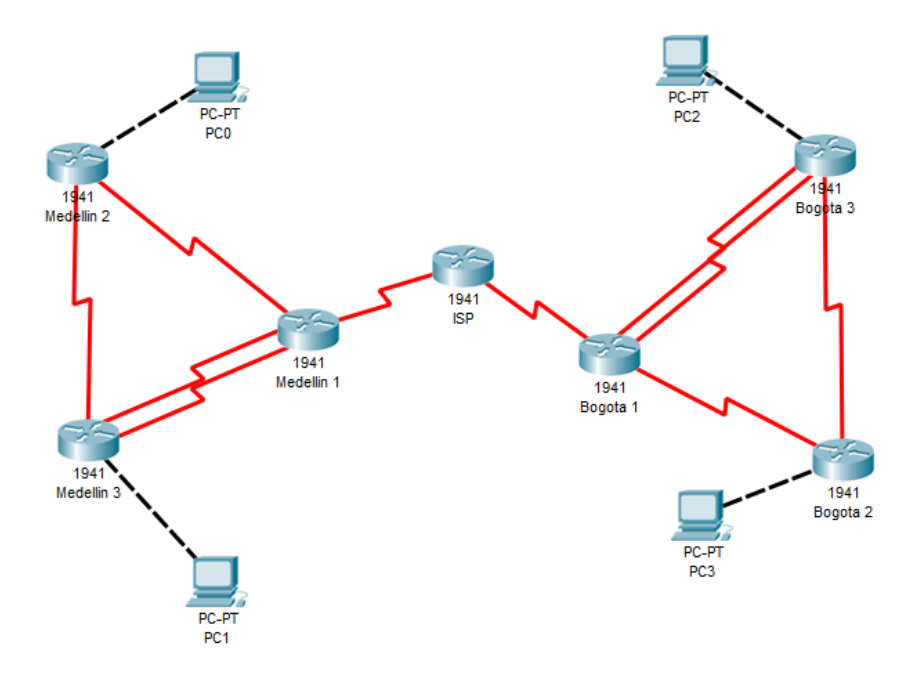

Ilustración 2. Topografía propuesta escenario 1

# Parte 1: configuracion del enrutamiento

a) Configurar el enrutamiento en la red usando el protocolo RIP versión 2, declare la red principal, desactive la sumarización automática.

ISP

Router>en Router#conf t Enter configuration commands, one per line. End with CNTL/Z. Router(config)#hostname ISP ISP(config)#int s0/0/0 ISP(config-if)#ip address 209.17.220.1 255.255.255.252 ISP(config-if)#clock rate 4000000 ISP(config-if)#no shut

%LINK-5-CHANGED: Interface Serial0/0/0, changed state to down ISP(config-if)#int s0/0/1 ISP(config-if)#ip address 209.17.220.5 255.255.255.252 ISP(config-if)#clock rate 4000000 ISP(config-if)#no shut %LINK-5-CHANGED: Interface Serial0/0/1, changed state to down ISP(config-if)# ISP# %SYS-5-CONFIG\_I: Configured from console by console

Medellín 1 Router>en Router#conf t Enter configuration commands, one per line. End with CNTL/Z. Router(config)#hostname medellin1 medellin1(config)#int s0/0/0 medellin1(config-if)#ip address 209.17.220.2 255.255.255.252 medellin1(config-if)#no shut

%LINK-5-CHANGED: Interface Serial0/0/0, changed state to down medellin1(config-if)#int s0/0/1 medellin1(config-if)#ip address 172.29.6.1 255.255.255.252 medellin1(config-if)#clock rate 4000000 This command applies only to DCE interfaces medellin1(config-if)#no shut

%LINK-5-CHANGED: Interface Serial0/0/1, changed state to down medellin1(config-if)#int s0/1/0 medellin1(config-if)#ip address 172.29.6.9 255.255.255.252 medellin1(config-if)#clock rate 4000000 This command applies only to DCE interfaces medellin1(config-if)#no shut

%LINK-5-CHANGED: Interface Serial0/1/0, changed state to down medellin1(config-if)#int s0/1/1 medellin1(config-if)#ip address 172.29.6.13 255.255.255.252 medellin1(config-if)#clock rate 4000000 This command applies only to DCE interfaces medellin1(config-if)#no shut

medellin1(config-if)# %LINK-5-CHANGED: Interface Serial0/1/1, changed state to up

medellin1(config-if)# %LINEPROTO-5-UPDOWN: Line protocol on Interface Serial0/1/1, changed state to up

Medellín 2 Router>en Router#conf t Enter configuration commands, one per line. End with CNTL/Z. Router(config)#hostname medellin2 medellin2(config)#int s0/0/0 medellin2(config-if)#ip address 172.29.6.2 255.255.255.252 medellin2(config-if)#no shut

medellin2(config-if)# %LINK-5-CHANGED: Interface Serial0/0/0, changed state to up

medellin2(config-if)# %LINEPROTO-5-UPDOWN: Line protocol on Interface Serial0/0/0, changed state to up

medellin2(config-if)#int s0/0/1 medellin2(config-if)#ip address 172.29.6.5 255.255.255.252 medellin2(config-if)#clock rate 4000000 medellin2(config-if)#no shut

%LINK-5-CHANGED: Interface Serial0/0/1, changed state to down medellin2(config-if)#int g0/0 medellin2(config-if)#ip address 172.29.4.1 255.255.255.128 medellin2(config-if)#no shut

medellin2(config-if)# %LINK-5-CHANGED: Interface GigabitEthernet0/0, changed state to up

%LINEPROTO-5-UPDOWN: Line protocol on Interface GigabitEthernet0/0, changed state to up

medellin2(config-if)#

Medellín 3 Router>en Router#confi t Enter configuration commands, one per line. End with CNTL/Z. Router(config)#hostname medellin3 medellin3(config)#int s0/0/0 medellin3(config-if)#ip address 172.29.6.10 255.255.255.252 medellin3(config-if)#no shut

medellin3(config-if)# %LINK-5-CHANGED: Interface Serial0/0/0, changed state to up

medellin3(config-if)# %LINEPROTO-5-UPDOWN: Line protocol on Interface Serial0/0/0, changed state to up

medellin3(config-if)#int s0/0/1 medellin3(config-if)#ip address 172.29.6.14 255.255.255.252 medellin3(config-if)#no shut medellin3(config-if)# %LINK-5-CHANGED: Interface Serial0/0/1, changed state to up

medellin3(config-if)# %LINEPROTO-5-UPDOWN: Line protocol on Interface Serial0/0/1, changed state to up

medellin3(config-if)#int s0/1/0 medellin3(config-if)#ip address 172.29.6.6 255.255.255.252 medellin3(config-if)#no shut

medellin3(config-if)# %LINK-5-CHANGED: Interface Serial0/1/0, changed state to up

medellin3(config-if)# %LINEPROTO-5-UPDOWN: Line protocol on Interface Serial0/1/0, changed state to up

medellin3(config-if)#int g0/0 medellin3(config-if)#ip address 172.29.4.129 255.255.255.128 medellin3(config-if)#no shut

medellin3(config-if)# %LINK-5-CHANGED: Interface GigabitEthernet0/0, changed state to up

%LINEPROTO-5-UPDOWN: Line protocol on Interface GigabitEthernet0/0, changed state to up

medellin3(config-if)#

Bogota 1 Router>en Router#conf t Enter configuration commands, one per line. End with CNTL/Z. Router(config)#hostname bogota1 bogota1(config)#int s0/0/0 bogota1(config-if)#ip address 209.17.220.6 255.255.255.252 bogota1(config-if)#no shut

bogota1(config-if)# %LINK-5-CHANGED: Interface Serial0/0/0, changed state to up

bogota1(config-if)# %LINEPROTO-5-UPDOWN: Line protocol on Interface Serial0/0/0, changed state to up

bogota1(config-if)#int s0/0/1 bogota1(config-if)#ip address 172.29.3.9 255.255.255.252 bogota1(config-if)#clock rate 4000000 bogota1(config-if)#no shut %LINK-5-CHANGED: Interface Serial0/0/1, changed state to down bogota1(config-if)#int s0/1/0 bogota1(config-if)#ip address 172.29.3.1 255.255.255.252 bogota1(config-if)#clock rate 4000000 bogota1(config-if)#no shut

%LINK-5-CHANGED: Interface Serial0/1/0, changed state to down bogota1(config-if)#int s0/1/1 bogota1(config-if)#ip address 172.29.3.5 255.255.255.252 bogota1(config-if)#clock rate 4000000 bogota1(config-if)#no shut

%LINK-5-CHANGED: Interface Serial0/1/1, changed state to down bogota1(config-if)# bogota1(config-if)#

Bogota 2

Router>en Router#conf t Enter configuration commands, one per line. End with CNTL/Z. Router(config)#hostname bogota2 bogota2(config)#int g0/0 bogota2(config-if)#ip address 172.29.1.1 255.255.255.0 bogota2(config-if)#no shut

bogota2(config-if)# %LINK-5-CHANGED: Interface GigabitEthernet0/0, changed state to up

%LINEPROTO-5-UPDOWN: Line protocol on Interface GigabitEthernet0/0, changed state to up

bogota2(config-if)#int s0/0/0 bogota2(config-if)#ip address 172.29.3.10 255.255.255.252 bogota2(config-if)#no shut

bogota2(config-if)# %LINK-5-CHANGED: Interface Serial0/0/0, changed state to up

bogota2(config-if)# %LINEPROTO-5-UPDOWN: Line protocol on Interface Serial0/0/0, changed state to up

bogota2(config-if)#int s0/0/1 bogota2(config-if)#ip address 172.29.3.13 255.255.255.252 bogota2(config-if)#clock rate 4000000 bogota2(config-if)#no shut

%LINK-5-CHANGED: Interface Serial0/0/1, changed state to down

bogota2(config-if)#

Bogota 3 Router>en Router#conf t Enter configuration commands, one per line. End with CNTL/Z. Router(config)#hostname bogota3 bogota3(config)#int s0/0/0 bogota3(config-if)#ip address 172.29.3.2 255.255.255.252 bogota3(config-if)#no shut

bogota3(config-if)# %LINK-5-CHANGED: Interface Serial0/0/0, changed state to up

bogota3(config-if)# %LINEPROTO-5-UPDOWN: Line protocol on Interface Serial0/0/0, changed state to up

bogota3(config-if)#int s0/0/1 bogota3(config-if)#ip address 172.29.3.6 255.255.255.252 bogota3(config-if)#no shut

bogota3(config-if)# %LINK-5-CHANGED: Interface Serial0/0/1, changed state to up

bogota3(config-if)# %LINEPROTO-5-UPDOWN: Line protocol on Interface Serial0/0/1, changed state to up

bogota3(config-if)#int g0/0 bogota3(config-if)#ip address 172.29.0.1 255.255.255.0 bogota3(config-if)#no shut

bogota3(config-if)# %LINK-5-CHANGED: Interface GigabitEthernet0/0, changed state to up

%LINEPROTO-5-UPDOWN: Line protocol on Interface GigabitEthernet0/0, changed state to up

bogota3(config-if)#

Configuración RIP

Medellin 1 medellin1>en medellin1#conf t Enter configuration commands, one per line. End with CNTL/Z. medellin1(config)#router rip medellin1(config-router)#version 2 medellin1(config-router)#no auto-summary medellin1(config-router)#do show ip route connected C 172.29.6.0/30 is directly connected, Serial0/0/1 C 172.29.6.8/30 is directly connected, Serial0/1/0 C 172.29.6.12/30 is directly connected, Serial0/1/1 C 209.17.220.0/30 is directly connected, Serial0/0/0

medellin1(config-router)#network 172.29.6.0 medellin1(config-router)#network 172.29.6.8 medellin1(config-router)#network 172.29.6.12 medellin1(config-router)#passive-interface s0/0/0 medellin1(config-router)# medellin1# %SYS-5-CONFIG\_I: Configured from console by console

medellin1#

Medellin 2 medellin2>en medellin2#conf t Enter configuration commands, one per line. End with CNTL/Z. medellin2(config)#router rip medellin2(config-router)#version 2 medellin2(config-router)#no auto-summary medellin2(config-router)#do show ip route connected C 172.29.4.0/25 is directly connected, GigabitEthernet0/0 C 172.29.6.0/30 is directly connected, Serial0/0/0 C 172.29.6.4/30 is directly connected, Serial0/0/1

medellin2(config-router)#network 172.29.4.0 medellin2(config-router)#network 172.29.6.0 medellin2(config-router)#network 172.29.6.4 medellin2(config-router)#passive-interface g0/0 medellin2(config-router)# medellin2# %SYS-5-CONFIG\_I: Configured from console by console

medellin2#

Medellin 3 medellin3>en medellin3#conf t Enter configuration commands, one per line. End with CNTL/Z. medellin3(config)#router rip medellin3(config-router)#version 2 medellin3(config-router)#no auto-summary medellin3(config-router)#do show ip route connected C 172.29.4.128/25 is directly connected, GigabitEthernet0/0 C 172.29.6.4/30 is directly connected, Serial0/1/0 C 172.29.6.8/30 is directly connected, Serial0/0/0 C 172.29.6.12/30 is directly connected, Serial0/0/1

medellin3(config-router)#network 172.29.4.128 medellin3(config-router)#network 172.29.6.4 medellin3(config-router)#network 172.29.6.8 medellin3(config-router)#network 172.29.6.12 medellin3(config-router)#passive-interface g0/0 medellin3(config-router)#

Bogota 1 bogota1>en bogota1#conf t Enter configuration commands, one per line. End with CNTL/Z. bogota1(config)#router rip bogota1(config-router)#version 2 bogota1(config-router)#no auto-summary bogota1(config-router)#do show ip route connected C 172.29.3.0/30 is directly connected, Serial0/1/0 C 172.29.3.4/30 is directly connected, Serial0/1/1 C 172.29.3.8/30 is directly connected, Serial0/0/1 C 209.17.220.4/30 is directly connected, Serial0/0/0

bogota1(config-router)#network 172.29.3.0 bogota1(config-router)#network 172.29.3.4 bogota1(config-router)#network 172.29.3.8 bogota1(config-router)#passive-interface s0/0/0 bogota1(config-router)#

Bogota 2 bogota2>en bogota2+conf t Enter configuration commands, one per line. End with CNTL/Z. bogota2(config)#router rip bogota2(config-router)#version 2 bogota2(config-router)#no auto-summary bogota2(config-router)#no auto-summary bogota2(config-router)#do show ip route connected C 172.29.1.0/24 is directly connected, GigabitEthernet0/0 C 172.29.3.8/30 is directly connected, Serial0/0/0

bogota2(config-router)#network 172.29.1.0 bogota2(config-router)#network 172.29.3.8 bogota2(config-router)#network 172.29.3.12 bogota2(config-router)#passive-interface g0/0 bogota2(config-router)#

Bogota 3 bogota3>en bogota3#conf t Enter configuration commands, one per line. End with CNTL/Z. bogota3(config)#router rip bogota3(config-router)#version 2 bogota3(config-router)#no auto-summary bogota3(config-router)#do show ip route connected C 172.29.0.0/24 is directly connected, GigabitEthernet0/0 C 172.29.3.0/30 is directly connected, Serial0/0/0 C 172.29.3.4/30 is directly connected, Serial0/0/1 bogota3(config-router)#network 172.29.0.0 bogota3(config-router)#network 172.29.3.0 bogota3(config-router)#network 172.29.3.4 bogota3(config-router)#passive-interface g0/0 bogota3(config-router)#

b) Los routers Bogota1 y Medellín deberán añadir a su configuración de enrutamiento una ruta por defecto hacia el ISP y, a su vez, redistribuirla dentro de las publicaciones de RIP.

Medellin 1 medellin1>en medellin1#conf t Enter configuration commands, one per line. End with CNTL/Z. medellin1(config)#ip route 0.0.0.0 0.0.0.0 209.17.220.1 medellin1(config)#router rip medellin1(config-router)#default-information originate medellin1(config-router)# Bogota 1

bogota1>en bogota1>en bogota1#conf t Enter configuration commands, one per line. End with CNTL/Z. bogota1(config)#ip route 0.0.0.0 0.0.0.0 209.17.220.5 bogota1(config)#route rip bogota1(config-router)#default-information origina bogota1(config-router)# c) El router ISP deberá tener una ruta estática dirigida hacia cada red interna de Bogotá y Medellín para el caso se sumarizan las subredes de cada uno a /22.

ISP ISP>en ISP#conf t Enter configuration commands, one per line. End with CNTL/Z. ISP(config)#ip route 172.29.4.0 255.255.252.0 209.17.220.2 ISP(config)#ip route 172.29.0.0 255.255.252.0 209.17.220.6 ISP(config)#

#### Parte 2: Tabla de enrutamiento

a) Verificar la tabla de enrutamiento en cada uno de los routers para comprobar las redes y sus rutas.

Ilustración 3. Comprobar redes y rutas

```
🥐 Medellin 1
                                                                                                                                                                                                                                                                                                      \times
                                                                           Attributes
      Physical
                             Config CLI
                                                                                                                                IOS Command Line Interface
       medellinl(config-router)#default-information originate
        medellinl(config-router)#end
        medellinl#
%SYS-5-CONFIG_I: Configured from console by console
         medellinl#en
       medellinl#en
medellinl#en
medellinl#show ip route
Codes: L - local, C - connected, S - static, R - RIP, M - mobile, B - BGP
D - EIGRP, EX - EIGRP external, O - OSPF, IA - OSPF inter area
N1 - OSPF NSSA external type 1, N2 - OSPF NSSA external type 2
E1 - OSPF external type 1, E2 - OSPF external type 2, E - EGP
i - IS-IS, L1 - IS-IS level-1, L2 - IS-IS level-2, ia - IS-IS inter area
* - candidate default, U - per-user static route, o - ODR
P - periodic downloaded static route
        Gateway of last resort is 209,17,220,1 to network 0.0.0.0
                     172.29.0.0/16 is variably subnetted, 9 subnets, 3 masks
172.29.4.0/25 [120/2] via 172.29.6.10, 00:00:05, Serial0/1/0
172.29.4.128/25 [120/1] via 172.29.6.10, 00:00:05, Serial0/1/0
172.29.6.0/30 is directly connected, Serial0/0/1
172.29.6.1/32 is directly connected, Serial0/1/0
172.29.6.3/30 is directly connected, Serial0/1/0
172.29.6.9/32 is directly connected, Serial0/1/0
172.29.6.1/30 is directly connected, Serial0/1/0
172.29.6.1/30 is directly connected, Serial0/1/1
172.29.6.1/3/32 is directly connected, Serial0/1/1
172.29.6.1/3/32 is directly connected, Serial0/1/1
172.29.6.1/3/32 is directly connected, Serial0/1/1
209.17.220.0/24 is variably subnetted, 2 subnets, 2 masks
209.17.220.0/30 is directly connected, Serial0/0/0
205.17.220.2/32 is directly connected, Serial0/0/0
       RCHRCHCH
        C
L
        s*
        medellinl#
       medellin1#
     Ctrl+F6 to exit CLI focus
                                                                                                                                                                                                                                                                 Сору
                                                                                                                                                                                                                                                                                                       Paste
```

Ilustración 4. Comprobar redes y rutas

🍭 Bogota 1  $\times$ Physical Config CLI Attributes IOS Command Line Interface %SYS-5-CONFIG\_I: Configured from console by console bogotal‡show ip route Codes: L - local, C - connected, S - static, R - RIP, M - mobile, B -BGP D - EIGRP, EX - EIGRP external, O - OSPF, IA - OSPF inter area N1 - OSPF NSSA external type 1, N2 - OSPF NSSA external type 2 E1 - OSPF external type 1, E2 - OSPF external type 2, E - EGP i - IS-IS, L1 - IS-IS level-1, L2 - IS-IS level-2, ia - IS-IS inter area \* -- candidate default, U - per-user static route, o - ODR P - periodic downloaded static route Gateway of last resort is 209.17.220.5 to network 0.0.0.0 172.29.0.0/16 is variably subnetted, 6 subnets, 2 masks 172.29.3.0/30 is directly connected, Serial0/1/0 172.29.3.1/32 is directly connected, Serial0/1/0 С L C L C 172.29.3.1/32 is directly connected, Serial0/1/0
172.29.3.4/30 is directly connected, Serial0/1/1
172.29.3.5/32 is directly connected, Serial0/1/1
172.29.3.8/30 is directly connected, Serial0/0/1
172.29.3.9/32 is directly connected, Serial0/0/1
209.17.220.0/24 is variably subnetted, 2 subnets, 2 masks
209.17.220.4/30 is directly connected, Serial0/0/0
209.17.220.6/32 is directly connected, Serial0/0/0
0.0.0.0/0 [1/0] via 209.17.220.5 L С L S\* bogotal# Ctrl+F6 to exit CLI focus Copy Paste 🗌 Тор

b) Verificar el balanceo de carga que presentan los routers.Ilustración 5. Verificar el routers

Redellin 3  $\times$ Physical Config CLI Attributes IOS Command Line Interface  $\sim$ medellin3>en medellin3#show ip route Codes: L - local, C - connected, S - static, R - RIP, M - mobile, B -BGP D - EIGRP, EX - EIGRP external, O - OSPF, IA - OSPF inter area NI - OSPF NSSA external type 1, N2 - OSPF NSSA external type 2 E1 - OSPF external type 1, E2 - OSPF external type 2, E - EGP i - IS-IS, L1 - IS-IS level-1, L2 - IS-IS level-2, ia - IS-IS inter area \* - candidate default, U - per-user static route, o - ODR P - periodic downloaded static route Gateway of last resort is 172.29.6.9 to network 0.0.0.0 172.29.0.0/16 is variably subnetted, 10 subnets, 3 masks
172.29.4.0/25 [120/1] via 172.29.6.5, 00:00:14, Serial0/1/0
172.29.4.128/25 is directly connected, GigabitEthernet0/0
172.29.4.129/32 is directly connected, GigabitEthernet0/0
172.29.6.0/30 [120/1] via 172.29.6.5, 00:00:14, Serial0/1/0
172.29.6.4/30 is directly connected, Serial0/1/0
172.29.6.6/32 is directly connected, Serial0/1/0
172.29.6.8/30 is directly connected, Serial0/0/0
172.29.6.10/32 is directly connected, Serial0/0/0
172.29.6.12/30 is directly connected, Serial0/0/0
172.29.6.12/30 is directly connected, Serial0/0/0
172.29.6.14/32 is directly connected, Serial0/0/1
172.29.6.14/32 is directly connected, Serial0/0/1 R L R С L C L C L Сору Ctrl+F6 to exit CLI focus Paste 🗌 Тор

Ilustración 6. Verificar el routers

 $\times$ 🐙 Bogota 3 \_ Attributes Physical Config CLI IOS Command Line Interface 172.29.0.1/32 is directly connected, GigabitEthernet0/0 172.29.3.0/30 is directly connected, Serial0/0/0 172.29.3.2/32 is directly connected, Serial0/0/0 172.29.3.4/30 is directly connected, Serial0/0/1 172.29.3.6/32 is directly connected, Serial0/0/1 LCLC ь bogota3#show ip route Codes: L - local, C - connected, S - static, R - RIP, M - mobile, B -BGP D - EIGRP, EX - EIGRP external, O - OSPF, IA - OSPF inter area NI - OSPF NSSA external type 1, N2 - OSPF NSSA external type 2 E1 - OSPF external type 1, E2 - OSPF external type 2, E - EGP i - IS-IS, L1 - IS-IS level-1, L2 - IS-IS level-2, ia - IS-IS inter area \* - candidate default, U - per-user static route, o - ODR P - periodic downloaded static route Gateway of last resort is not set 172.29.0.0/16 is variably subnetted, 6 subnets, 3 masks 172.29.0.0/24 is directly connected, GigabitEthernet0/0 172.29.0.1/32 is directly connected, GigabitEthernet0/0 172.29.3.0/30 is directly connected, Serial0/0/0 172.29.3.4/30 is directly connected, Serial0/0/1 172.29.3.6/32 is directly connected, Serial0/0/1 C L C L C L bogota3# Сору Ctrl+F6 to exit CLI focus Paste

🗌 Тор

- c) Obsérvese en los routers Bogotá1 y Medellín1 cierta similitud por su ubicación, por tener dos enlaces de conexión hacia otro router y por la ruta por defecto que manejan.
- d) Los routers Medellín2 y Bogotá2 también presentan redes conectadas directamente y recibidas mediante RIP.
- e) Las tablas de los routers restantes deben permitir visualizar rutas redundantes para el caso de la ruta por defecto.
- f) El router ISP solo debe indicar sus rutas estáticas adicionales a las directamente conectadas.

Punto c,d,e y f

#### Ilustración 7. Router ISP

|                                | IOS Command Line Interface                                                                                                    |  |   |
|--------------------------------|----------------------------------------------------------------------------------------------------|--|---|
|                                |                                                                                                    |  | 1 |
| SP>e                           | en                                                                                                    |  |   |
| SP#:                           | show ip router                                                                                                    |  |   |
|                                | <u>^</u>                                                                                                    |  |   |
| In                             | valid input detected at '^' marker.                                                                                                    |  |   |
| CD#                            | show in youth                                                                                                    |  |   |
| ode                            | snow ip route<br>s. L local C connected S static D DID M mobile B BCD                                                                                                    |  |   |
| oue:                           | D = EIGRP, EX = EIGRP external, O = OSPF. IA = OSPF inter area                                                                                                    |  |   |
|                                | N1 - OSPF NSSA external type 1, N2 - OSPF NSSA external type 2                                                                                                    |  |   |
|                                | El - OSPF external type 1, E2 - OSPF external type 2, E - EGP                                                                                                    |  |   |
|                                | i - IS-IS, L1 - IS-IS level-1, L2 - IS-IS level-2, ia - IS-IS inter area                                                                                                    |  |   |
|                                |                                                                                                    |  |   |
|                                | * - candidate default, U - per-user static route, o - ODR                                                                                                    |  |   |
|                                | * - candidate default, U - per-user static route, o - ODR<br>P - periodic downloaded static route                                                                                                    |  |   |
| ate                            | <ul> <li>* - candidate default, U - per-user static route, o - ODR</li> <li>P - periodic downloaded static route</li> <li>way of last resort is not set</li> </ul>                                                                                                    |  |   |
| ate                            | <ul> <li>* - candidate default, U - per-user static route, o - ODR</li> <li>P - periodic downloaded static route</li> <li>way of last resort is not set</li> <li>172.29.0.0/22 is subnetted, 2 subnets</li> </ul>                                                                                                    |  |   |
| ate                            | * - candidate default, U - per-user static route, o - ODR<br>P - periodic downloaded static route<br>way of last resort is not set<br>172.29.0.0/22 is subnetted, 2 subnets<br>172.29.0.0/22 [1/0] via 209.17.220.6                                                                                                    |  |   |
| ateı                           | <ul> <li>* - candidate default, U - per-user static route, o - ODR</li> <li>P - periodic downloaded static route</li> <li>way of last resort is not set</li> <li>172.29.0.0/22 is subnetted, 2 subnets</li> <li>172.29.0.0/22 [1/0] via 209.17.220.6</li> <li>172.29.4.0/22 [1/0] via 209.17.220.2</li> </ul>                                                                                                    |  |   |
| ate                            | * - candidate default, U - per-user static route, o - ODR<br>P - periodic downloaded static route<br>way of last resort is not set<br>172.29.0.0/22 is subnetted, 2 subnets<br>172.29.0.0/22 [1/0] via 209.17.220.6<br>172.29.4.0/22 [1/0] via 209.17.220.2<br>209.17.220.0/24 is variably subnetted, 4 subnets, 2 masks                                                                                                    |  |   |
| ater                           | <pre>* - candidate default, U - per-user static route, o - ODR<br/>P - periodic downloaded static route<br/>way of last resort is not set<br/>172.29.0.0/22 is subnetted, 2 subnets<br/>172.29.0.0/22 [1/0] via 209.17.220.6<br/>172.29.4.0/22 [1/0] via 209.17.220.2<br/>209.17.220.0/24 is variably subnetted, 4 subnets, 2 masks<br/>209.17.220.0/30 is directly connected, Serial0/0/0</pre>                                                                                                    |  |   |
| ater                           | * - candidate default, U - per-user static route, o - ODR<br>P - periodic downloaded static route<br>way of last resort is not set<br>172.29.0.0/22 is subnetted, 2 subnets<br>172.29.4.0/22 [1/0] via 209.17.220.6<br>172.29.4.0/22 [1/0] via 209.17.220.2<br>209.17.220.0/24 is variably subnetted, 4 subnets, 2 masks<br>209.17.220.0/30 is directly connected, Serial0/0/0<br>209.17.220.1/32 is directly connected, Serial0/0/0                                                                                                    |  |   |
| ater                           | * - candidate default, U - per-user static route, o - ODR<br>P - periodic downloaded static route<br>way of last resort is not set<br>172.29.0.0/22 is subnetted, 2 subnets<br>172.29.0.0/22 [1/0] via 209.17.220.6<br>172.29.4.0/22 [1/0] via 209.17.220.2<br>209.17.220.0/24 is variably subnetted, 4 subnets, 2 masks<br>209.17.220.0/30 is directly connected, Serial0/0/0<br>209.17.220.1/32 is directly connected, Serial0/0/0<br>209.17.220.4/30 is directly connected, Serial0/0/1<br>209.17.220.4/30 is directly connected, Serial0/0/1                                                                                    |  |   |
| ater                           | <pre>* - candidate default, U - per-user static route, o - ODR<br/>P - periodic downloaded static route<br/>way of last resort is not set<br/>172.29.0.0/22 is subnetted, 2 subnets<br/>172.29.0.0/22 [1/0] via 209.17.220.6<br/>172.29.4.0/22 [1/0] via 209.17.220.2<br/>209.17.220.0/24 is variably subnetted, 4 subnets, 2 masks<br/>209.17.220.0/24 is variably subnetted, 4 subnets, 2 masks<br/>209.17.220.0/30 is directly connected, Serial0/0/0<br/>209.17.220.4/30 is directly connected, Serial0/0/1<br/>209.17.220.5/32 is directly connected, Serial0/0/1</pre>                                                        |  |   |
| ater                           | <pre>* - candidate default, U - per-user static route, o - ODR<br/>P - periodic downloaded static route<br/>way of last resort is not set<br/>172.29.0.0/22 is subnetted, 2 subnets<br/>172.29.0.0/22 [1/0] via 209.17.220.6<br/>172.29.4.0/22 [1/0] via 209.17.220.2<br/>209.17.220.0/24 is variably subnetted, 4 subnets, 2 masks<br/>209.17.220.0/24 is variably subnetted, 4 subnets, 2 masks<br/>209.17.220.0/30 is directly connected, Serial0/0/0<br/>209.17.220.1/32 is directly connected, Serial0/0/1<br/>209.17.220.4/30 is directly connected, Serial0/0/1<br/>209.17.220.5/32 is directly connected, Serial0/0/1</pre> |  |   |
| Sater<br>S<br>S<br>L<br>L<br>L | <pre>* - candidate default, U - per-user static route, o - ODR<br/>P - periodic downloaded static route<br/>way of last resort is not set<br/>172.29.0.0/22 is subnetted, 2 subnets<br/>172.29.0.0/22 [1/0] via 209.17.220.6<br/>172.29.4.0/22 [1/0] via 209.17.220.2<br/>209.17.220.0/24 is variably subnetted, 4 subnets, 2 masks<br/>209.17.220.0/30 is directly connected, Serial0/0/0<br/>209.17.220.1/32 is directly connected, Serial0/0/0<br/>209.17.220.4/30 is directly connected, Serial0/0/1<br/>209.17.220.5/32 is directly connected, Serial0/0/1</pre>                                                               |  |   |

#### Parte 3: Deshabilitar la propagacion RIP

a) Para no propagar las publicaciones por interfaces que no lo requieran se debe deshabilitar la propagación del protocolo RIP, en la siguiente tabla se indican las interfaces de cada router que no necesitan desactivación.

Ya se realizó cuando se configuro RIP

# Parte 4: Verificación del protocolo RIP.

 a) Verificar y documentar las opciones de enrutamiento configuradas en los routers, como el passive interface para la conexión hacia el ISP, la versión de RIP y las interfaces que participan de la publicación entre otros datos.

| Medellin 1                                               | -        |       |   |
|----------------------------------------------------------|----------|-------|---|
| Physical Config CLI Attributes                           |          |       |   |
| IQS Command Line Interface                               |          |       |   |
|                                                          |          |       | _ |
|                                                          |          |       | ^ |
|                                                          |          |       |   |
|                                                          |          |       |   |
|                                                          |          |       |   |
| medellinl>en                                             |          |       |   |
| medellinl#show ip protocols                              |          |       |   |
| Routing Protocol is "rip"                                |          |       |   |
| Sending updates every 30 seconds, next due in 13 seconds | 240      |       |   |
| Invalid after 180 seconds, noid down 180, flushed after  | 240<br>+ |       |   |
| Incoming update filter list for all interfaces is not se | +        |       |   |
| Dedictributing: rip                                      |          |       |   |
| Default version control: cend version 2 receive 2        |          |       |   |
| Interface Send Becy Triggered BID Key-c                  | hain     |       |   |
| Serial0/0/1 2 2                                          |          |       |   |
| Serial0/1/0 2 2                                          |          |       |   |
| Serial0/1/1 2 2                                          |          |       |   |
| Automatic network summarization is not in effect         |          |       |   |
| Maximum path: 4                                          |          |       |   |
| Routing for Networks:                                    |          |       |   |
| 172.29.0.0                                               |          |       |   |
| Passive Interface(s):                                    |          |       |   |
| Serial0/0/0                                              |          |       |   |
| Routing Information Sources:                             |          |       |   |
| Gateway Distance Last Update                             |          |       |   |
| 172.29.6.10 120 00:00:21                                 |          |       |   |
| Distance: (default is 120)                               |          |       |   |
| medellinl#                                               |          |       | ~ |
| Ctrl+E6 to exit CLI focus                                |          | Daete |   |
|                                                          | · · ·    | rusit |   |
|                                                          |          |       |   |
|                                                          |          |       |   |
| Тор                                                      |          |       |   |

Ilustración 8. Verificación del protocolo RIP

Ilustración 9. Verificación del protocolo RIP

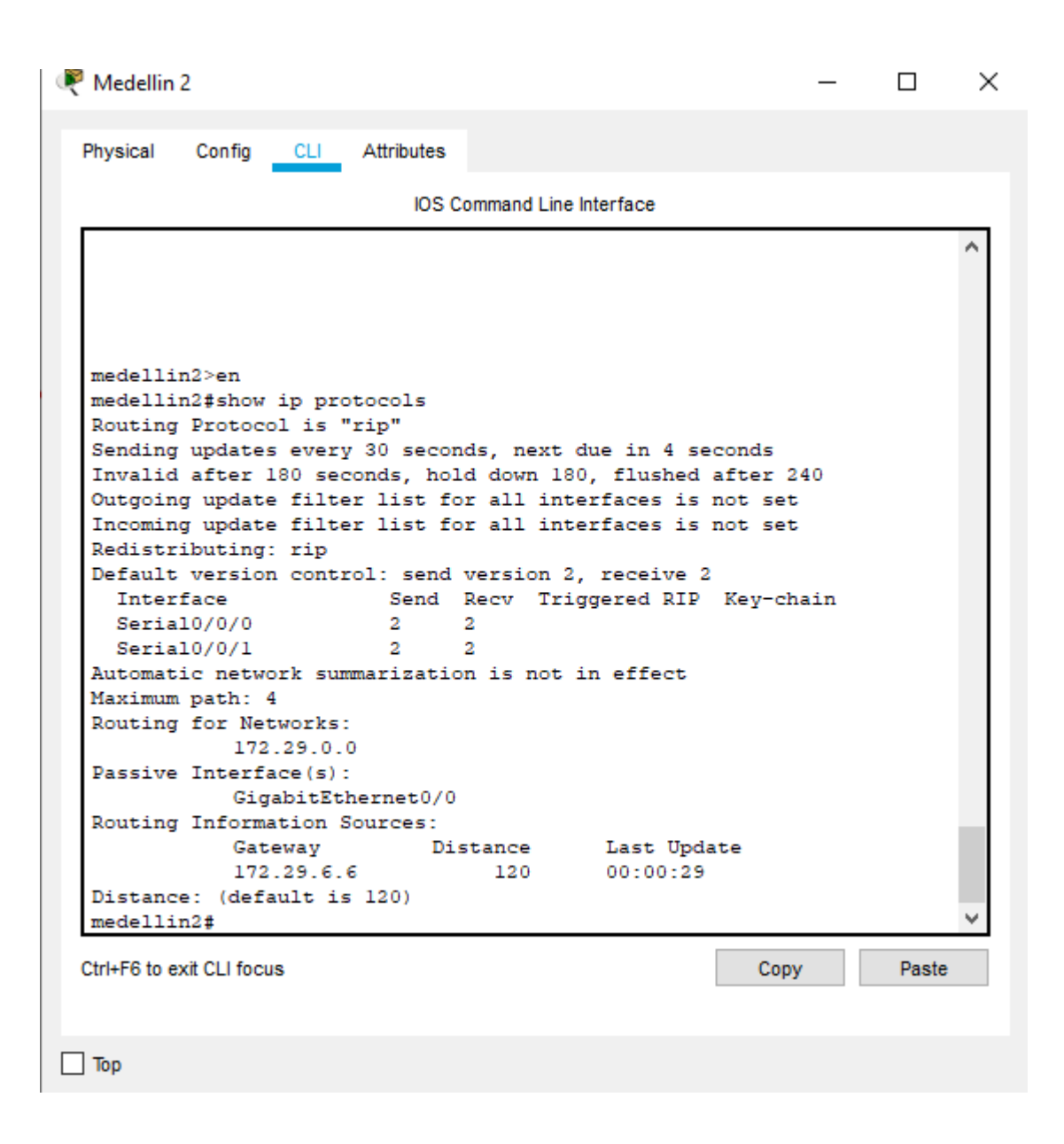

#### Ilustración 10. Verificación del protocolo RIP

| Physical Config CLI Attributes         IOS Command Line Interface         medellin3>         medellin3>en         medellin3fshow ip protocols         Routing Protocol is "rip"         Sending updates every 30 seconds, next due in 23 seconds         Invalid after 180 seconds, hold down 180, flushed after 240         Outgoing update filter list for all interfaces is not set         Incoming update filter list for all interfaces is not set         Redistributing: rip         Default version control: send version 2, receive 2         Interface       Sental0/0/0         Serial0/0/0       2       2         Serial0/1/0       2       2         Automatic network summarization is not in effect         Maximum path: 4         Routing Information Sources:         GigabitEthernet0/0         Routing Information Sources:         Gateway       Distance         Int2.9.6.5       120       00:00:02         172.29.6.5       120       00:00:28         Distance: (default is 120)       medellin3#       * | Medellin 3            |               |            |           |                    | -     |       | 2 |
|----------------------------------------------------------------------------------------------------|-----------------------|---------------|------------|-----------|--------------------|-------|-------|---|
| <pre>medellin3&gt;<br/>medellin3&gt;en<br/>medellin3\$show ip protocols<br/>Routing Protocol is "rip"<br/>Sending updates every 30 seconds, next due in 23 seconds<br/>Invalid after 180 seconds, hold down 180, flushed after 240<br/>Outgoing update filter list for all interfaces is not set<br/>Incoming update filter list for all interfaces is not set<br/>Redistributing: rip<br/>Default version control: send version 2, receive 2<br/>Interface Send Recv Triggered RIP Key-chain<br/>Serial0/0/0 2 2<br/>Serial0/0/1 2 2<br/>Serial0/1/0 2 2<br/>Nutomatic network summarization is not in effect<br/>Maximum path: 4<br/>Routing for Networks:</pre>                                                                                                    | Physical Config       | CLI           | Attributes |           |                    |       |       |   |
| <pre>medellin3&gt;<br/>medellin3&gt;en<br/>medellin3#show ip protocols<br/>Routing Protocol is "rip"<br/>Sending updates every 30 seconds, next due in 23 seconds<br/>Invalid after 180 seconds, hold down 180, flushed after 240<br/>Outgoing update filter list for all interfaces is not set<br/>Incoming update filter list for all interfaces is not set<br/>Redistributing: rip<br/>Default version control: send version 2, receive 2<br/>Interface Send Recv Triggered RIP Key-chain<br/>Serial0/0/0 2 2<br/>Serial0/1/0 2 2<br/>Serial0/1/0 2 2<br/>Automatic network summarization is not in effect<br/>Maximum path: 4<br/>Routing for Networks:</pre>                                                                                                    |                       |               | IOS C      | ommand Li | ne Interface       |       |       |   |
| <pre>medellin3&gt;<br/>medellin3&gt;en<br/>medellin3\$show ip protocols<br/>Routing Protocol is "rip"<br/>Sending updates every 30 seconds, next due in 23 seconds<br/>Invalid after 180 seconds, hold down 180, flushed after 240<br/>Outgoing update filter list for all interfaces is not set<br/>Incoming update filter list for all interfaces is not set<br/>Redistributing: rip<br/>Default version control: send version 2, receive 2<br/>Interface Send Recv Triggered RIP Key-chain<br/>Serial0/0/0 2 2<br/>Serial0/1/0 2 2<br/>Serial0/1/0 2 2<br/>Automatic network summarization is not in effect<br/>Maximum path: 4<br/>Routing for Networks:</pre>                                                                                                    |                       |               |            |           |                    |       |       | ~ |
| <pre>medellin3&gt;<br/>medellin3&gt;en<br/>medellin3#show ip protocols<br/>Routing Protocol is "rip"<br/>Sending updates every 30 seconds, next due in 23 seconds<br/>Invalid after 180 seconds, hold down 180, flushed after 240<br/>Outgoing update filter list for all interfaces is not set<br/>Redistributing: rip<br/>Default version control: send version 2, receive 2<br/>Interface Send Recv Triggered RIP Key-chain<br/>Serial0/0/0 2 2<br/>Serial0/1/0 2 2<br/>Serial0/1/0 2 2<br/>Automatic network summarization is not in effect<br/>Maximum path: 4<br/>Routing for Networks:</pre>                                                                                                    |                       |               |            |           |                    |       |       |   |
| <pre>medellin3&gt;en medellin3&gt;en medellin3\$show ip protocols Routing Protocol is "rip" Sending updates every 30 seconds, next due in 23 seconds Invalid after 180 seconds, hold down 180, flushed after 240 Outgoing update filter list for all interfaces is not set Incoming update filter list for all interfaces is not set Redistributing: rip Default version control: send version 2, receive 2 Interface Send Recv Triggered RIP Key-chain Serial0/0/0 2 2 Serial0/0/1 2 2 Serial0/1/0 2 2 Automatic network summarization is not in effect Maximum path: 4 Routing for Networks:</pre>                                                                                                    | medellin3>            |               |            |           |                    |       |       |   |
| <pre>medellin3fshow ip protocols Routing Protocol is "rip" Sending updates every 30 seconds, next due in 23 seconds Invalid after 180 seconds, hold down 180, flushed after 240 Outgoing update filter list for all interfaces is not set Incoming update filter list for all interfaces is not set Redistributing: rip Default version control: send version 2, receive 2 Interface Send Recv Triggered RIP Key-chain Serial0/0/0 2 2 Serial0/1/0 2 2 Serial0/1/0 2 2 Automatic network summarization is not in effect Maximum path: 4 Routing for Networks:</pre>                                                                                                    | medellin3>en          |               |            |           |                    |       |       |   |
| Routing Protocol is "rip"<br>Sending updates every 30 seconds, next due in 23 seconds<br>Invalid after 180 seconds, hold down 180, flushed after 240<br>Outgoing update filter list for all interfaces is not set<br>Incoming update filter list for all interfaces is not set<br>Redistributing: rip<br>Default version control: send version 2, receive 2<br>Interface Send Recv Triggered RIP Key-chain<br>Serial0/0/0 2 2<br>Serial0/0/1 2 2<br>Serial0/1/0 2 2<br>Automatic network summarization is not in effect<br>Maximum path: 4<br>Routing for Networks:                                                                                                    | medellin3#sho         | w ip pr       | otocols    |           |                    |       |       |   |
| Sending updates every 30 seconds, next due in 23 seconds<br>Invalid after 180 seconds, hold down 180, flushed after 240<br>Outgoing update filter list for all interfaces is not set<br>Incoming update filter list for all interfaces is not set<br>Redistributing: rip<br>Default version control: send version 2, receive 2<br>Interface Send Recv Triggered RIP Key-chain<br>Serial0/0/0 2 2<br>Serial0/1/0 2 2<br>Automatic network summarization is not in effect<br>Maximum path: 4<br>Routing for Networks:<br>172.29.0.0<br>Passive Interface(s):<br>GigabitEthernet0/0<br>Routing Information Sources:<br>Gateway Distance Last Update<br>172.29.6.5 120 00:00:28<br>Distance: (default is 120)<br>medellin3#                                                                                                    | Routing Proto         | col is        | "rip"      |           |                    |       |       |   |
| Invalid after 180 seconds, hold down 180, flushed after 240<br>Outgoing update filter list for all interfaces is not set<br>Incoming update filter list for all interfaces is not set<br>Redistributing: rip<br>Default version control: send version 2, receive 2<br>Interface Send Recv Triggered RIP Key-chain<br>Serial0/0/0 2 2<br>Serial0/0/1 2 2<br>Serial0/1/0 2 2<br>Automatic network summarization is not in effect<br>Maximum path: 4<br>Routing for Networks:<br>172.29.0.0<br>Passive Interface(s):<br>GigabitEthernet0/0<br>Routing Information Sources:<br>Gateway Distance Last Update<br>172.29.6.5 120 00:00:28<br>Distance: (default is 120)<br>medellin3#                                                                                                    | Sending updat         | es ever       | y 30 secon | ds, nex   | t due in 23 second | 5     |       |   |
| Outgoing update filter list for all interfaces is not set<br>Incoming update filter list for all interfaces is not set<br>Redistributing: rip<br>Default version control: send version 2, receive 2<br>Interface Send Recv Triggered RIP Key-chain<br>Serial0/0/0 2 2<br>Serial0/1/0 2 2<br>Automatic network summarization is not in effect<br>Maximum path: 4<br>Routing for Networks:<br>172.29.0.0<br>Passive Interface(s):<br>GigabitEthernet0/0<br>Routing Information Sources:<br>Gateway Distance Last Update<br>172.29.6.5 120 00:00:28<br>Distance: (default is 120)<br>medellin3#                                                                                                    | Invalid after         | 180 se        | conds, hol | d down    | 180, flushed after | 240   |       |   |
| Incoming update filter list for all interfaces is not set<br>Redistributing: rip<br>Default version control: send version 2, receive 2<br>Interface Send Recv Triggered RIP Key-chain<br>Serial0/0/0 2 2<br>Serial0/1/0 2 2<br>Automatic network summarization is not in effect<br>Maximum path: 4<br>Routing for Networks:<br>172.29.0.0<br>Passive Interface(s):<br>GigabitEthernet0/0<br>Routing Information Sources:<br>Gateway Distance Last Update<br>172.29.6.9 120 00:00:02<br>172.29.6.5 120 00:00:28<br>Distance: (default is 120)<br>medellin3#                                                                                                    | Outgoing upda         | te filt       | er list fo | r all i   | nterfaces is not s | et    |       |   |
| Redistributing: rip<br>Default version control: send version 2, receive 2<br>Interface Send Recv Triggered RIP Key-chain<br>Serial0/0/0 2 2<br>Serial0/1/0 2 2<br>Automatic network summarization is not in effect<br>Maximum path: 4<br>Routing for Networks:<br>172.29.0.0<br>Passive Interface(s):<br>GigabitEthernet0/0<br>Routing Information Sources:<br>Gateway Distance Last Update<br>172.29.6.9 120 00:00:02<br>172.29.6.5 120 00:00:28<br>Distance: (default is 120)<br>medellin3#                                                                                                    | Incoming upda         | te filt       | er list fo | r all i   | nterfaces is not s | et    |       |   |
| Default version control: send version 2, receive 2<br>Interface Send Recv Triggered RIP Key-chain<br>Serial0/0/0 2 2<br>Serial0/1/0 2 2<br>Automatic network summarization is not in effect<br>Maximum path: 4<br>Routing for Networks:<br>172.29.0.0<br>Passive Interface(s):<br>GigabitEthernet0/0<br>Routing Information Sources:<br>Gateway Distance Last Update<br>172.29.6.5 120 00:00:02<br>172.29.6.5 120 00:00:28<br>Distance: (default is 120)<br>medellin3#                                                                                                    | Redistributin         | g: rip        |            |           |                    |       |       |   |
| Interface Send Recv Triggered RIP Key-chain<br>Serial0/0/0 2 2<br>Serial0/0/1 2 2<br>Automatic network summarization is not in effect<br>Maximum path: 4<br>Routing for Networks:<br>172.29.0.0<br>Passive Interface(s):<br>GigabitEthernet0/0<br>Routing Information Sources:<br>Gateway Distance Last Update<br>172.29.6.9 120 00:00:22<br>172.29.6.5 120 00:00:28<br>Distance: (default is 120)<br>medellin3#                                                                                                    | Default vers:         | on cont       | rol: send  | version   | 2, receive 2       |       |       |   |
| Serial0/0/0 2 2<br>Serial0/0/1 2 2<br>Serial0/1/0 2 2<br>Automatic network summarization is not in effect<br>Maximum path: 4<br>Routing for Networks:<br>172.29.0.0<br>Passive Interface(s):<br>GigabitEthernet0/0<br>Routing Information Sources:<br>Gateway Distance Last Update<br>172.29.6.9 120 00:00:02<br>172.29.6.5 120 00:00:28<br>Distance: (default is 120)<br>medellin3# V                                                                                                    | Interface             |               | Send       | Recv T    | riggered RIP Key-  | chain |       |   |
| Serial0/0/1 2 2<br>Serial0/1/0 2 2<br>Automatic network summarization is not in effect<br>Maximum path: 4<br>Routing for Networks:<br>172.29.0.0<br>Passive Interface(s):<br>GigabitEthernet0/0<br>Routing Information Sources:<br>Gateway Distance Last Update<br>172.29.6.9 120 00:00:02<br>172.29.6.5 120 00:00:28<br>Distance: (default is 120)<br>medellin3#<br>Xrl+F6 to exit CLI focus Copy Paste                                                                                                    | Serial0/0/0           | t.            | 2          | 2         |                    |       |       |   |
| Serial0/1/0 2 2 2<br>Automatic network summarization is not in effect<br>Maximum path: 4<br>Routing for Networks:<br>172.29.0.0<br>Passive Interface(s):<br>GigabitEthernet0/0<br>Routing Information Sources:<br>Gateway Distance Last Update<br>172.29.6.9 120 00:00:02<br>172.29.6.5 120 00:00:28<br>Distance: (default is 120)<br>medellin3#<br>Xrl+F6 to exit CLI focus Copy Paste                                                                                                    | Serial0/0/1           |               | 2          | 2         |                    |       |       |   |
| Automatic network summarization is not in effect<br>Maximum path: 4<br>Routing for Networks:<br>172.29.0.0<br>Passive Interface(s):<br>GigabitEthernet0/0<br>Routing Information Sources:<br>Gateway Distance Last Update<br>172.29.6.9 120 00:00:02<br>172.29.6.5 120 00:00:28<br>Distance: (default is 120)<br>medellin3#<br>Xrl+F6 to exit CLI focus Copy Paste                                                                                                    | Serial0/1/0           |               | 2          | 2         |                    |       |       |   |
| Raximum path. 4<br>Routing for Networks:<br>172.29.0.0<br>Passive Interface(s):<br>GigabitEthernet0/0<br>Routing Information Sources:<br>Gateway Distance Last Update<br>172.29.6.9 120 00:00:02<br>172.29.6.5 120 00:00:28<br>Distance: (default is 120)<br>medellin3#                                                                                                    | Automatic net         | WOLK SU       | mmarizatio | n is no   | t in effect        |       |       |   |
| Indexworks:       172.29.0.0         Passive Interface(s):       GigabitEthernet0/0         Routing Information Sources:       Gateway         Distance       Last Update         172.29.6.9       120         172.29.6.5       120         Distance:       (default is 120)         medellin3#       Copy         Yrl+F6 to exit CLI focus       Copy                                                                                                    | Douting for )         | a<br>Iotuorka |            |           |                    |       |       |   |
| Passive Interface(s):<br>GigabitEthernet0/0<br>Routing Information Sources:<br>Gateway Distance Last Update<br>172.29.6.9 120 00:00:02<br>172.29.6.5 120 00:00:28<br>Distance: (default is 120)<br>medellin3#                                                                                                    | Routing for i         | 72 29 0       | -          |           |                    |       |       |   |
| GigabitEthernet0/0<br>Routing Information Sources:<br>Gateway Distance Last Update<br>172.29.6.9 120 00:00:02<br>172.29.6.5 120 00:00:28<br>Distance: (default is 120)<br>medellin3# V<br>Xrl+F6 to exit CLI focus Copy Paste                                                                                                    | Passive Inter         | face(s)       | -          |           |                    |       |       |   |
| Routing Information Sources:<br>Gateway Distance Last Update<br>172.29.6.9 120 00:00:02<br>172.29.6.5 120 00:00:28<br>Distance: (default is 120)<br>medellin3# V<br>Xrl+F6 to exit CLI focus Copy Paste                                                                                                    | G                     | igabitEt      | hernet0/0  |           |                    |       |       |   |
| Gateway         Distance         Last Update           172.29.6.9         120         00:00:02           172.29.6.5         120         00:00:28           Distance:         (default is 120)         w           medellin3#         Copy         Paste                                                                                                    | Routing Info          | mation        | Sources:   |           |                    |       |       |   |
| 172.29.6.9       120       00:00:02         172.29.6.5       120       00:00:28         Distance: (default is 120)       medellin3#       V         Xtrl+F6 to exit CLI focus       Copy       Paste                                                                                                    | G                     | ateway        | Dis        | stance    | Last Update        |       |       |   |
| 172.29.6.5     120     00:00:28       Distance: (default is 120)     *       medellin3#     *       Ctrl+F6 to exit CLI focus     Copy                                                                                                    | 1                     | 72.29.6.      | .9         | 120       | 00:00:02           |       |       |   |
| Distance: (default is 120)<br>medellin3#                                                                                                    | 1                     | 72.29.6.      | 5          | 120       | 00:00:28           |       |       |   |
| medellin3# V<br>Ctrl+F6 to exit CLI focus Copy Paste                                                                                                    | Distance: (de         | fault i       | s 120)     |           |                    |       |       |   |
| Ctrl+F6 to exit CLI focus Copy Paste                                                                                                    | medellin3#            |               |            |           |                    |       |       | ~ |
| tri+P6 to exit CLI focus Paste                                                                                                    |                       |               |            |           |                    |       | Deate |   |
|                                                                                                    | JUNFFO TO EXIT CLI TO | cus           |            |           | 00                 | ру    | Paste |   |
|                                                                                                    |                       |               |            |           |                    |       |       |   |

Ilustración 11. Verificación del protocolo RIP

| <sup>1</sup> Bogota 1                                                        | _   |       | × |
|------------------------------------------------------------------------------|-----|-------|---|
| Physical Config CLI Attributes                                               |     |       |   |
| IOS Command Line Interface                                                   |     |       |   |
|                                                                              |     |       | ^ |
|                                                                              |     |       |   |
|                                                                              |     |       |   |
|                                                                              |     |       |   |
| bogotal>en                                                                   |     |       |   |
| bogotal#show ip protocols                                                    |     |       |   |
| Routing Protocol is "rip"<br>Conding undertain another and due in 10 accords |     |       |   |
| Truslid after 100 seconds, held down 100, flushed after (                    | 40  |       |   |
| Outgoing update filter list for all interfaces is not set                    |     |       |   |
| Incoming update filter list for all interfaces is not set                    |     |       |   |
| Redistributing: rip                                                          |     |       |   |
| Default version control: send version 2, receive 2                           |     |       |   |
| Interface Send Recv Triggered RIP Key-ch                                     | ain |       |   |
| Serial0/1/0 2 2                                                              |     |       |   |
| Serial0/1/1 2 2                                                              |     |       |   |
| Serial0/0/1 2 2                                                              |     |       |   |
| Automatic network summarization is not in effect                             |     |       |   |
| Maximum path: 4                                                              |     |       |   |
| Routing for Networks:                                                        |     |       |   |
| 172.29.0.0                                                                   |     |       |   |
| Passive Interface(s):                                                        |     |       |   |
| Serial0/0/0                                                                  |     |       |   |
| Routing Information Sources:                                                 |     |       |   |
| Gateway Distance Last Update                                                 |     |       |   |
| Distance: (default is 120)                                                   |     |       |   |
| bogotal#                                                                     |     |       | v |
| Ctrl+F6 to exit CLI focus                                                    | /   | Paste |   |
| 000                                                                          |     |       |   |
|                                                                              |     |       |   |
|                                                                              |     |       |   |
| Тор                                                                          |     |       |   |

Ilustración 12. Verificación del protocolo RIP

| 🔻 Bogota 2 —                                                                                                    |       | $\times$ |
|----------------------------------------------------------------------------------------------------|-------|----------|
| Physical Config CLI Attributes                                                                                         |       |          |
| IOS Command Line Interface                                                                                             |       |          |
|                                                                                                    |       | ^        |
|                                                                                                    |       |          |
| bogota2><br>bogota2>en                                                                                                 |       |          |
| bogota2#show ip protocols<br>Routing Protocol is "rip"                                                                 |       |          |
| Sending updates every 30 seconds, next due in 8 seconds<br>Invalid after 180 seconds, hold down 180, flushed after 240 |       |          |
| Incoming update filter list for all interfaces is not set<br>Redistributing: rip                                       |       |          |
| Default version control: send version 2, receive 2<br>Interface Send Recv Triggered RIP Key-chain                      |       |          |
| Serial0/0/0 2 2<br>Automatic network summarization is not in effect                                                    |       |          |
| Routing for Networks:<br>172.29.0.0                                                                                    |       |          |
| Passive Interface(s):<br>GigabitEthernet0/0                                                                            |       |          |
| Routing Information Sources:<br>Gateway Distance Last Update                                                           |       |          |
| bogota2#                                                                                                    |       | ~        |
| Ctrl+F6 to exit CLI focus Copy                                                                                         | Paste |          |
| П Тор                                                                                                    |       |          |

Ilustración 13. Verificación del protocolo RIP

| Bogota 3                  |                   |              |             | -         | - |       |
|---------------------------|-------------------|--------------|-------------|-----------|---|-------|
| Physical Config CLI       | Attributes        | ŝ            |             |           |   |       |
|                           | IOS               | Command Line | nterface    |           |   |       |
|                           |                   |              |             |           |   | ~     |
|                           |                   |              |             |           |   |       |
|                           |                   |              |             |           |   |       |
|                           |                   |              |             |           |   |       |
| bogota3>                  |                   |              |             |           |   |       |
| bogota3>en                |                   |              |             |           |   |       |
| bogota3#show ip pro       | tocols            |              |             |           |   |       |
| Routing Protocol is       | "rip"             |              |             |           |   |       |
| Sending updates eve       | ry 30 seco        | onds, next o | lue in 12 s | seconds   |   |       |
| Invalid after 180 s       | econds, ho        | old down 180 | , flushed   | after 240 |   |       |
| Outgoing update fil       | ter list i        | for all inte | riaces is   | not set   |   |       |
| Redistributing: rin       | Cer IISC I        | LOI AII INCE | filaces is  | not set   |   |       |
| Default version con       | trol: send        | d version 2. | receive 2   |           |   |       |
| Interface                 | Send              | Recv Trig    | gered RIP   | Key-chai  | n |       |
| Serial0/0/0               | 2                 | 2            | -           | -         |   |       |
| Serial0/0/1               | 2                 | 2            |             |           |   |       |
| Automatic network s       | ummarizat:        | ion is not i | n effect    |           |   |       |
| Maximum path: 4           |                   |              |             |           |   |       |
| Routing for Network       | 5:                |              |             |           |   |       |
| 172.29.0                  | 0.0               |              |             |           |   |       |
| Cigabit                   | ):<br>Tthernet()/ | 0            |             |           |   |       |
| Routing Information       | Sources:          | 0            |             |           |   |       |
| Gateway                   | Dources.          | istance      | Last Upda   | ate       |   |       |
| Distance: (default        | is 120)           |              |             |           |   |       |
| bogota3#                  | -                 |              |             |           |   | ~     |
| Ctrl+F6 to exit CLI focus |                   |              |             | Conv      |   | Paste |
|                           |                   |              |             |           |   |       |
|                           |                   |              |             |           |   |       |
|                           |                   |              |             |           |   |       |

- \_\_\_\_ Тор
- b) Verificar y documentar la base de datos de RIP de cada router, donde se informa de manera detallada de todas las rutas hacia cada red.

Medellin 1 medellin1#conf t Enter configuration commands, one per line. End with CNTL/Z. medellin1(config)#do show ip route connected C 172.29.6.0/30 is directly connected, Serial0/0/1 C 172.29.6.8/30 is directly connected, Serial0/1/0 C 172.29.6.12/30 is directly connected, Serial0/1/1 C 209.17.220.0/30 is directly connected, Serial0/0/0

Bogota 1

bogota1(config)#do show ip route connected C 172.29.3.0/30 is directly connected, Serial0/1/0 C 172.29.3.4/30 is directly connected, Serial0/1/1 C 172.29.3.8/30 is directly connected, Serial0/0/1 C 209.17.220.4/30 is directly connected, Serial0/0/0

# Parte 5: Configurar encapsulamiento y autenticación PPP.

- a) Según la topología se requiere que el enlace Medellín1 con ISP sea configurado con autenticación PAT.
- b) El enlace Bogotá1 con ISP se debe configurar con autenticación CHAT.

ISP

ISP>en ISP#conf t Enter configuration commands, one per line. End with CNTL/Z. ISP(config)#username MEDELLIN password cisco ISP(config)#int s0/0/0 ISP(config-if)#encapsulation ppp ISP(config-if)# %LINEPROTO-5-UPDOWN: Line protocol on Interface Serial0/0/0, changed state to down

ISP(config-if)#ppp authentication pap ISP(config-if)#ppp pap sent-username ISP password cisco ISP(config-if)#end ISP# %SYS-5-CONFIG\_I: Configured from console by console

ISP#conf t Enter configuration commands, one per line. End with CNTL/Z. ISP(config)#username BOGOTA password cisco ISP(config)#int s0/0/1 ISP(config-if)#encapsulation ppp ISP(config-if)# %LINEPROTO-5-UPDOWN: Line protocol on Interface Serial0/0/1, changed state to down

ISP(config-if)#ppp authentication chap ISP(config-if)#

Medellin 1 medellin1#conf t Enter configuration commands, one per line. End with CNTL/Z. medellin1(config)#username ISP password cisco medellin1(config)# %LINEPROTO-5-UPDOWN: Line protocol on Interface Serial0/0/0, changed state to down medellin1(config)#int s0/0/0 medellin1(config-if)#encapsulation ppp medellin1(config-if)#ppp authentication pap medellin1(config-if)#ppp pap sent-username MEDELLIN password cisco medellin1(config-if)#end medellin1# %SYS-5-CONFIG\_I: Configured from console by console medellin1#ping 209.17.220.1 Type escape sequence to abort. Sending 5, 100-byte ICMP Echos to 209.17.220.1, timeout is 2 seconds: %LINEPROTO-5-UPDOWN: Line protocol on Interface Serial0/0/0, changed state to up

Success rate is 0 percent (0/5)

medellin1#ping 209.17.220.1 Type escape sequence to abort. Sending 5, 100-byte ICMP Echos to 209.17.220.1, timeout is 2 seconds: !!!!! Success rate is 100 percent (5/5), round-trip min/avg/max = 3/4/9 ms

Bogota 1

bogota1>en bogota1#conf t Enter configuration commands, one per line. End with CNTL/Z. bogota1(config)#username ISP password cisco bogota1(config)# %LINEPROTO-5-UPDOWN: Line protocol on Interface Serial0/0/0, changed state to down bogota1(config)#int s0/0/0 bogota1(config-if)#encapsulation ppp bogota1(config-if)#ppp authentication chap bogota1(config-if)# bogota1(config-if)#

Parte 6: Configuración de PAT.

- a) En la topología, si se activa NAT en cada equipo de salida (Bogotá1 y Medellín1), los routers internos de una ciudad no podrán llegar hasta los routers internos en el otro extremo, sólo existirá comunicación hasta los routers Bogotá1, ISP y Medellín1.
- b) Después de verificar lo indicado en el paso anterior proceda a configurar el NAT en el router Medellín1. Compruebe que la traducción de direcciones indique las interfaces de entrada y de salida. Al realizar una prueba de ping, la dirección debe ser traducida automáticamente a la dirección de la interfaz serial 0/1/0 del router Medellín1, cómo diferente puerto.
- c) Proceda a configurar el NAT en el router Bogotá1. Compruebe que la traducción de direcciones indique las interfaces de entrada y de salida. Al realizar una prueba de ping, la dirección debe ser traducida automáticamente a la dirección de la interfaz serial 0/1/0 del router Bogotá1, cómo diferente puerto.

Medellin 1

medellin1>enable medellin1#conf t Enter configuration commands, one per line. End with CNTL/Z. medellin1(config)#ip nat inside source list 1 interface s0/0/0 ovserload medellin1(config)# medellin1(config)#ip nat inside source list 1 interface s0/0/0 overload medellin1(config)#access-list 1 permit 172.29.4.0 0.0.3.255 medellin1(config)# medellin1(config)# int S0/0/0 medellin1(config-if)#ip nat outside medellin1(config-if)# int S0/0/1 medellin1(config-if)#ip nat intside medellin1(config-if)#ip nat inside medellin1(config-if)# int S0/1/1 medellin1(config-if)#ip nat inside medellin1(config-if)#int S0/1/0 medellin1(config-if)#ip nat inside medellin1(config-if)#

Bogota 1

bogota1>en bogota1#conf t Enter configuration commands, one per line. End with CNTL/Z. bogota1(config)#ip nat inside source list 1 interface s0/0/0 overload bogota1(config)#access-list 1 permit 172.29.0.0 0.0.3.255 bogota1(config)#int s0/0/0 bogota1(config-if)#ip nat outside bogota1(config-if)#int s0/1/0 bogota1(config-if)#ip nat inside bogota1(config-if)#int s0/1/1 bogota1(config-if)#ip nat inside bogota1(config-if)#

# Parte 7: Configuración del servicio DHCP.

a) Configurar la red Medellín2 y Medellín3 donde el router Medellín 2 debe ser el servidor DHCP para ambas redes Lan.

Medellin 2

medellin2>en medellin2#conf t Enter configuration commands, one per line. End with CNTL/Z. medellin2(config)#ip dhcp excluded-address 172.29.4.1 172.29.4.5 medellin2(config)#ip dhcp excluded-address 172.29.4.129 172.29.4.133 medellin2(config)#ip dhcp pool medellin2 medellin2(dhcp-config)#network 172.29.4.0 255.255.255.128 medellin2(dhcp-config)#default-router 172.29.4.1 medellin2(dhcp-config)#default-router 172.29.4.1 medellin2(dhcp-config)#dns-server 8.8.8.8 medellin2(config)#ip dhcp pool medellin3 medellin2(dhcp-config)#network 172.29.4.128 255.255.128 medellin2(dhcp-config)#default-router 172.29.4.128 255.255.128 medellin2(dhcp-config)#default-router 172.29.4.129 medellin2(dhcp-config)#default-router 172.29.4.128 255.255.128 medellin2(dhcp-config)#default-router 172.29.4.129 medellin2(dhcp-config)#default-router 172.29.4.129

medellin 3

medellin3>en medellin3#conf t Enter configuration commands, one per line. End with CNTL/Z. medellin3(config)#int g0/0 medellin3(config-if)#ip helper-address 172.29.6.5 medellin3(config-if)#

- b) El router Medellín3 deberá habilitar el paso de los mensajes broadcast hacia la IP del router Medellín2.
- c) Configurar la red Bogotá2 y Bogotá3 donde el router Medellín2 debe ser el servidor DHCP para ambas redes Lan.
- d) Configure el router Bogotá1 para que habilite el paso de los mensajes Broadcast hacia la IP del router Bogotá2.

Bogota3

bogota3>en bogota3#conf t Enter configuration commands, one per line. End with CNTL/Z. bogota3(config)#ip dhcp excluded-address 172.29.1.1 172.29.1.5 Router(config)#ip dhcp excluded-address 172.29.0.1 172.29.0.5 bogota3(config)#ip dhcp pool bogota2 bogota3(dhcp-config)#network 172.29.1.0 255.255.255.0 bogota3(dhcp-config)#default-router 172.29.1.1 bogota3(dhcp-config)#default-router 172.29.1.1 bogota3(dhcp-config)#ip dhcp pool BOGOTA3 bogota3(dhcp-config)#network 172.29.0.0 255.255.255.0 bogota3(dhcp-config)#default-router 172.29.0.1 bogota3(dhcp-config)#default-router 172.29.0.1 bogota3(dhcp-config)#default-router 172.29.0.1 bogota3(dhcp-config)#default-router 172.29.0.1 bogota3(dhcp-config)#default-router 172.29.0.1 bogota3

bogota3>en bogota3#conf t Enter configuration commands, one per line. End with CNTL/Z. bogota3(config)#int g0/0 bogota3(config-if)#ip helper-address 172.29.3.13 bogota3(config-if)#

# Escenario 2

Una empresa de Tecnología posee tres sucursales distribuidas en las ciudades de Miami, Bogotá y Buenos Aires, en donde el estudiante será el administrador de la red, el cual deberá configurar e interconectar entre sí cada uno de los dispositivos que forman parte del escenario, acorde con los lineamientos establecidos para el direccionamiento IP, protocolos de enrutamiento y demás aspectos que forman parte de la topología de red

Ilustración 14.topologia

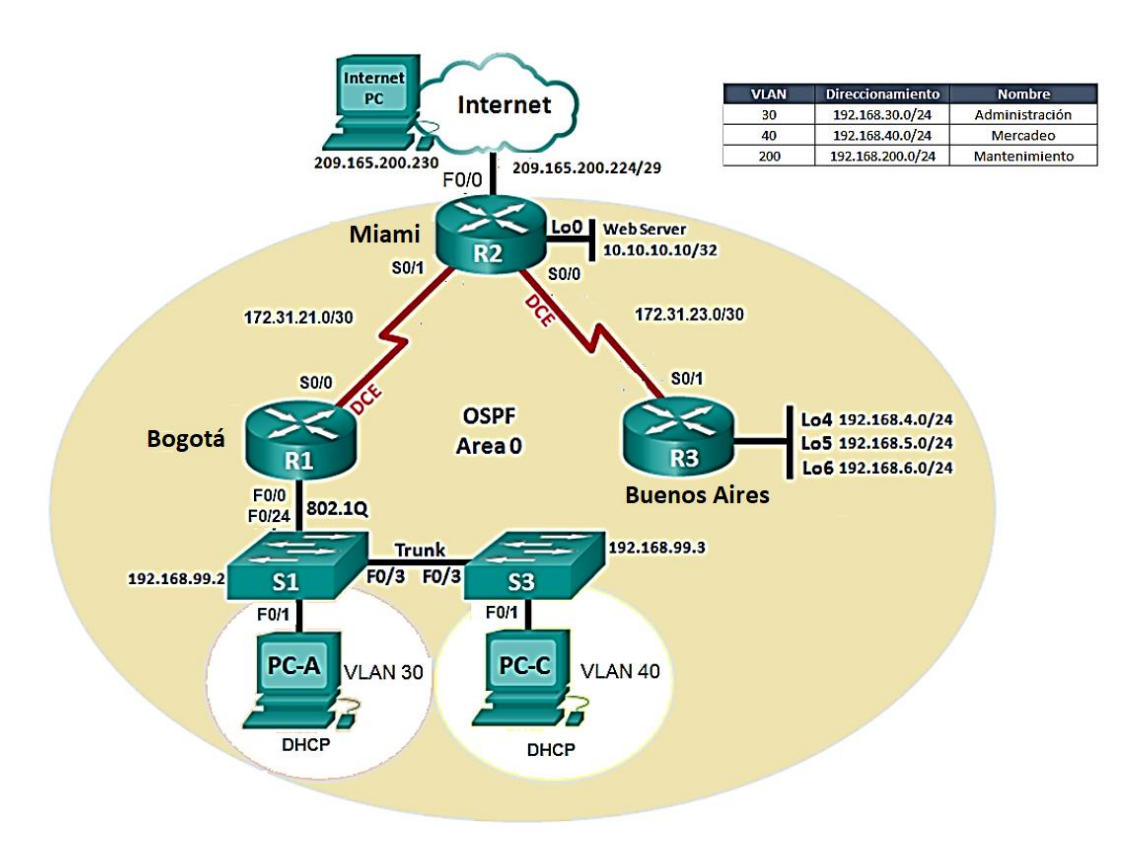

Ilustración 15 .topología realizada

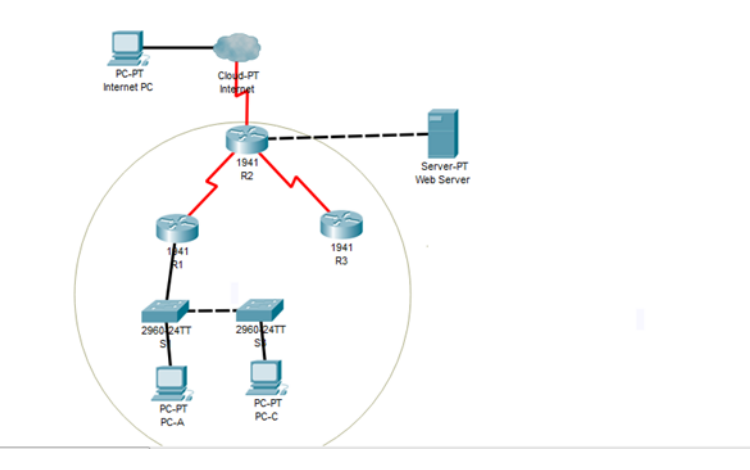

Parte 1: configurar el direccionamiento IP acorde con la topología de red para cada uno de los dispositivos que forman parte del escenario

Ilustración 16. Configuración IP Internet PC

| R                                 |              | Internet PC                |
|-----------------------------------|--------------|----------------------------|
| Config <u>Desktop</u> Programming | Attributes   |                            |
| IP Configuration                  |              |                            |
| Interface FastEthernet0           |              |                            |
| IP Configuration                  |              |                            |
| O DHCP                            |              | <ul> <li>Static</li> </ul> |
| IP Address                        |              | 209.165.200.230            |
| Subnet Mask                       |              | 255.255.255.248            |
| Default Gateway                   |              | 209.165.200.255            |
| DNS Server                        |              | 0.0.0.0                    |
| IPv6 Configuration                |              |                            |
| O DHCP                            | 🔘 Auto Confi | ig 💿 Static                |
| IPv6 Address                      |              |                            |
| Link Local Address                |              | FE80::20B:BEFF:FE35:D98A   |
| IPv6 Gateway                      |              |                            |
| IPv6 DNS Server                   |              |                            |
| 802.1X                            |              |                            |
| Use 802.1X Security               |              |                            |

Ilustración 17. PC-A DHCP

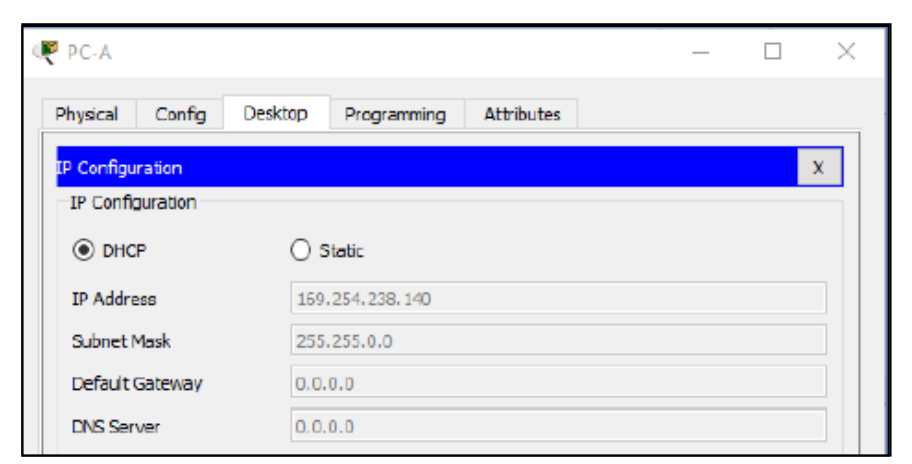

Router 1 Router>enable Router#configure t Router#configure terminal

Router(config)#hostname R1 R1(config)#enable se R1(config)#enable secret cisco R1(config)#service password-encryption R1(config)#banner motd "solo acceso autorizado" R1(config)#line console 0 R1(config-line)#password class R1(config-line)#password class R1(config-line)#login R1(config-line)#exit R1(config)#line R1(config)#line vty 0 15 R1(config-line)#password class R1(config-line)#login R1(config-line)#exit R1(config)# R1# %SYS-5-CONFIG\_I: Configured from console by console

Configuración del direccionamiento router 1 R1>en Password: R1#conf t Enter configuration commands, one per line. End with CNTL/Z. R1(config)#interface S0/0/0 R1(config-if)#ip address 172.31.21.1 255.255.255.252 R1(config-if)#clock rate 12800 Unknown clock rate R1(config-if)#no shutdown R1(config-if)#description Bogota R1(config-if)#end R1# %SYS-5-CONFIG\_I: Configured from console by console

Router 2 R2>en R2#configure terminal Enter configuration commands, one per line. End with CNTL/Z. R2(config)#hostname R2 R2(config)#enable secret cisco R2(config)#service password-encryption R2(config)#banner motd "solo acceso autorizado" R2(config)#line console 0 R2(config-line)#password class R2(config-line)#login R2(config-line)#exit R2(config)#line vty 0 15 R2(config-line)#password class R2(config-line)#login R2(config-line)#end R2# %SYS-5-CONFIG\_I: Configured from console by console

Configuración del direccionamiento router 2

R2>en Password: R2#conf t Enter configuration commands, one per line. End with CNTL/Z. R2(config)#interface S0/1/0 R2(config-if)#ip address 172.31.21.2 255.255.255.252 R2(config-if)#clock rate 12800 Unknown clock rate R2(config-if)#no shutdown R2(config-if)#no shutdown R2(config-if)#description miami R2(config-if)#end R2# %SYS-5-CONFIG\_I: Configured from console by console Router 3 R3#en R3#conf t Enter configuration commands, one per line. End with CNTL/Z. R3(config)#hostname R3 R3(config)#enable secret class R3(config)#service password-encryption R3(config)#banner motd "Solo personas autorizado" R3(config)#line console 0 R3(config-line)#password cisco R3(config-line)#login R3(config-line)#exit R3(config)#line vty 0 15 R3(config-line)#password cisco R3(config-line)#login R3(config-line)#end R3#

%SYS-5-CONFIG\_I: Configured from console by console

Configuración del direccionamiento router 3

R3#en R3#conf t Enter configuration commands, one per line. End with CNTL/Z. R3(config)#interface s0/0/1 R3(config-if)#ip address 172.32.23.1 255.255.255.252 R3(config-if)#clock rate 12800 Unknown clock rate R3(config-if)#no shutdown R3(config-if)#description buenos aires R3(config-if)#description buenos aires R3(config-if)#end R3# %SYS-5-CONFIG\_I: Configured from console by console Configuración del direccionamiento internet

R2#conf t Enter configuration commands, one per line. End with CNTL/Z. R2(config)#interface S0/0/0 R2(config-if)#ip address 209.165.200.225 255.255.255.248 R2(config-if)#duplex auto R2(config-if)#speed auto R2(config-if)#description Internet R2(config-if)#description Internet R2(config-if)#end R2# %SYS-5-CONFIG\_I: Configured from console by console Configuración del direccionamiento Web Server

R2>en Password: R2#en R2#conf t Enter configuration commands, one per line. End with CNTL/Z. R2(config)#interface loopback 0 R2(config-if)#ip address 10.10.10.10 255.255.255.255 R2(config-if)#description Conexion a Web server R2(config-if)#end R2# %SYS-5-CONFIG\_I: Configured from console by console

Configuración de la interface S0/0/0

R2#en R2#conf t Enter configuration commands, one per line. End with CNTL/Z. R2(config)#interface s0/0/0 R2(config-if)#ip address 172.32.23.2 255.255.255.252 R2(config-if)#no shutdown R2(config-if)#end R2# %SYS-5-CONFIG\_I: Configured from console by console

Configuración de la interface S0/0/1

R2#conf t Enter configuration commands, one per line. End with CNTL/Z. R2(config)#interface s0/0/1 R2(config-if)#ip address 172.31.21.2 255.255.255.252 % 172.31.21.0 overlaps with Serial0/1/0 R2(config-if)#no shutdown R2(config-if)#end R2# %SYS-5-CONFIG\_I: Configured from console by console

Configuración Switch 1 S1#conf t Enter configuration commands, one per line. End with CNTL/Z. S1(config)#no ip domain-lookup S1(config)#hostname S1 S1(config)#enable secret class S1(config)#line con 0 S1(config-line)#password cisco S1(config-line)#login S1(config-line)#line vty 0 4 S1(config-line)#password cisco S1(config-line)#login S1(config-line)#exit S1(config)#service password-encryption S1(config)#end S1# %SYS-5-CONFIG I: Configured from console by console Configuración el switch 3 S1#en S1#conf t Enter configuration commands, one per line. End with CNTL/Z. S1(config)#no ip domain-lookup S1(config)#hostname S3 S3(config)#enable secret class S3(config)#line con 0 S3(config-line)#password cisco S3(config-line)#login S3(config-line)#line vty 0 4 S3(config-line)#password cisco S3(config-line)#login S3(config-line)#exit S3(config)#service password-encryption S3(config)#end S3# %SYS-5-CONFIG\_I: Configured from console by console

Parte 2: Configurar el protocolo de enrutamiento OSPFv2 bajo los siguientes criterios:

# OSPFv2 area 0

| No se encuentran elementos de             |               |  |  |  |  |
|-------------------------------------------|---------------|--|--|--|--|
| tabla de ilustraciones.                   | Specification |  |  |  |  |
| Router ID R1                              | 1.1.1.1       |  |  |  |  |
| Router ID R2                              | 5.5.5.5       |  |  |  |  |
| Router ID R3                              | 8.8.8.8       |  |  |  |  |
| Configurar todas las interfaces LAN       |               |  |  |  |  |
| como pasivas                              |               |  |  |  |  |
| Establecer el ancho de banda para enlaces |               |  |  |  |  |
| seriales en                               | 256 Kb/s      |  |  |  |  |
| Ajustar el costo en la métrica de S0/0 a  | 9500          |  |  |  |  |

Ilustración 18. Configuración OSPFv2 en R1

| ě                                                                                                    | R1                                                                                                    |            |  |  |  |  |  |
|----------------------------------------------------------------------------------------------------|----------------------------------------------------------------------------------------------------|------------|--|--|--|--|--|
| Physical Config CLI                                                                                                    |                                                                                                    |            |  |  |  |  |  |
|                                                                                                    | IOS Command Line Interface                                                                                                    |            |  |  |  |  |  |
| RIPEN<br>Password:<br>Rl#conf t<br>Enter configuration comm<br>Rl(config)#ip router osp                                                                                                    | ands, one per line. End with CNTL/Z.<br>f l                                                                                                    |            |  |  |  |  |  |
| * Invalid input detected                                                                                                    | at '^' marker.                                                                                                    |            |  |  |  |  |  |
| Rl(config)#router ospf l<br>Rl(config-router)#router<br>Rl(config-router)#networ<br>Rl(config-router)#networ                                                                                                    | R1(config)#router ospf 1<br>R1(config-router)#router-id 1.1.1.1<br>R1(config-router)#network 172.31.21.0 0.0.0.3 area 0<br>R1(config-router)#network 192.168.30.0 0.0.0.0.3 area 0 |            |  |  |  |  |  |
| % Invalid input detected                                                                                                    | at '^' marker.                                                                                                    |            |  |  |  |  |  |
| <pre>Rl(config-router)#network 192.168.30.0 0.0.0.3 area 0<br/>Rl(config-router)#network 192.168.40.0 0.0.0.3 area 0<br/>Rl(config-router)#network 192.168.30.0 0.0.0.255 area 0<br/>Rl(config-router)#network 192.168.40.0 0.0.0.255 area 0<br/>Rl(config-router)#network 192.168.200.0 0.0.0.255 area 0<br/>Rl(config-router)#passive-interface g0/1.30<br/>%Invalid interface type and number<br/>Rl(config-router)#passive-interface g0/1.40<br/>%Invalid interface type and number</pre> |                                                                                                    |            |  |  |  |  |  |
| Rl(config-router)#passive-interface g0/1.200<br>%Invalid interface type and number<br>Rl(config-router)#end<br>Rl#<br>%SYS-5-CONFIG I: Configured from console by console                                                                                                    |                                                                                                    |            |  |  |  |  |  |
|                                                                                                    |                                                                                                    | Copy Paste |  |  |  |  |  |

Ilustración 19. Configuración OSPFv2 en R1

R1(config-router)#network 172.31.21.0 0.0.0.3 area 0 R1(config-router)#network 192.168.30.0 0.0.0.3 area 0 R1(config-router)#network 192.168.40.0 0.0.0.3 area 0 R1(config-router)#network 192.168.30.0 0.0.0.255 area 0 R1(config-router)#network 192.168.40.0 0.0.0.255 area 0 R1(config-router)#network 192.168.200.0 0.0.0.255 area 0 Rl(config-router) #passive-interface g0/1.30 %Invalid interface type and number R1(config-router) #passive-interface g0/1.40 %Invalid interface type and number R1(config-router) #passive-interface g0/1.200 %Invalid interface type and number Rl(config-router)#auto-cost reference-bandwidth 9500 % OSPF: Reference bandwidth is changed. Please ensure reference bandwidth is consistent across all routers. Rl(config-router)#exit Rl(config)#interface s0/0/0 Rl(config-if)#bandwidth 128 Rl(config-if)#ip ospf cost 9500 Rl(config-if)#

Ilustración 20. Configuración OSPFv2 en R2

| Ř                                                 | R2                                                  |  |  |  |  |  |
|---------------------------------------------------|-----------------------------------------------------|--|--|--|--|--|
| Physical Config CLI                               |                                                     |  |  |  |  |  |
| IOS Command Line Interface                        |                                                     |  |  |  |  |  |
| User Access Verification                          |                                                     |  |  |  |  |  |
| Password:                                         |                                                     |  |  |  |  |  |
| R2≻en<br>Bessword:                                |                                                     |  |  |  |  |  |
| R2#conf t                                         |                                                     |  |  |  |  |  |
| Enter configuration comm                          | ands, one per line. End with CNTL/Z.                |  |  |  |  |  |
| R2(config)#router ospf 1                          |                                                     |  |  |  |  |  |
| R2(config-router)#router                          | -id 2.2.2.2                                         |  |  |  |  |  |
| R2(config-router)#networ                          | k 172.31.21.0 0.0.0.0.3 area 0                      |  |  |  |  |  |
| % Invalid input detected                          | at '^' marker.                                      |  |  |  |  |  |
| R2(config-router)#networ                          | k 172.31.21.0 0.0.0.3 area 0                        |  |  |  |  |  |
| R2(config-router)#networ                          | k 172.31.23.0 0.0.0.3 area 0                        |  |  |  |  |  |
| R2(config-router)#networ                          | k 10.10.10.0 0.0.0.255 area 0                       |  |  |  |  |  |
| R2(config-router)#passiv                          | e-interface g0/l                                    |  |  |  |  |  |
| R2(config-router)#auto-c                          | ost reference-bandwidth 9500                        |  |  |  |  |  |
| % OSPF: Reference bandwi                          | dth is changed.                                     |  |  |  |  |  |
| Please ensure re                                  | ference bandwidth is consistent across all routers. |  |  |  |  |  |
| R2(config-router)#                                | (0.(0                                               |  |  |  |  |  |
| R2(config-foucer)#inc so  P2(config-if)#bendwidth | 128                                                 |  |  |  |  |  |
| B2(config-if)#int $s0/0/1$                        | 120                                                 |  |  |  |  |  |
| R2(config-if)#bandwidth                           | 128                                                 |  |  |  |  |  |
| R2(config-if)#ip ospf co                          | st 9500                                             |  |  |  |  |  |
| R2(config-if)#exit                                |                                                     |  |  |  |  |  |
| R2(config)#                                       |                                                     |  |  |  |  |  |
|                                                   |                                                     |  |  |  |  |  |

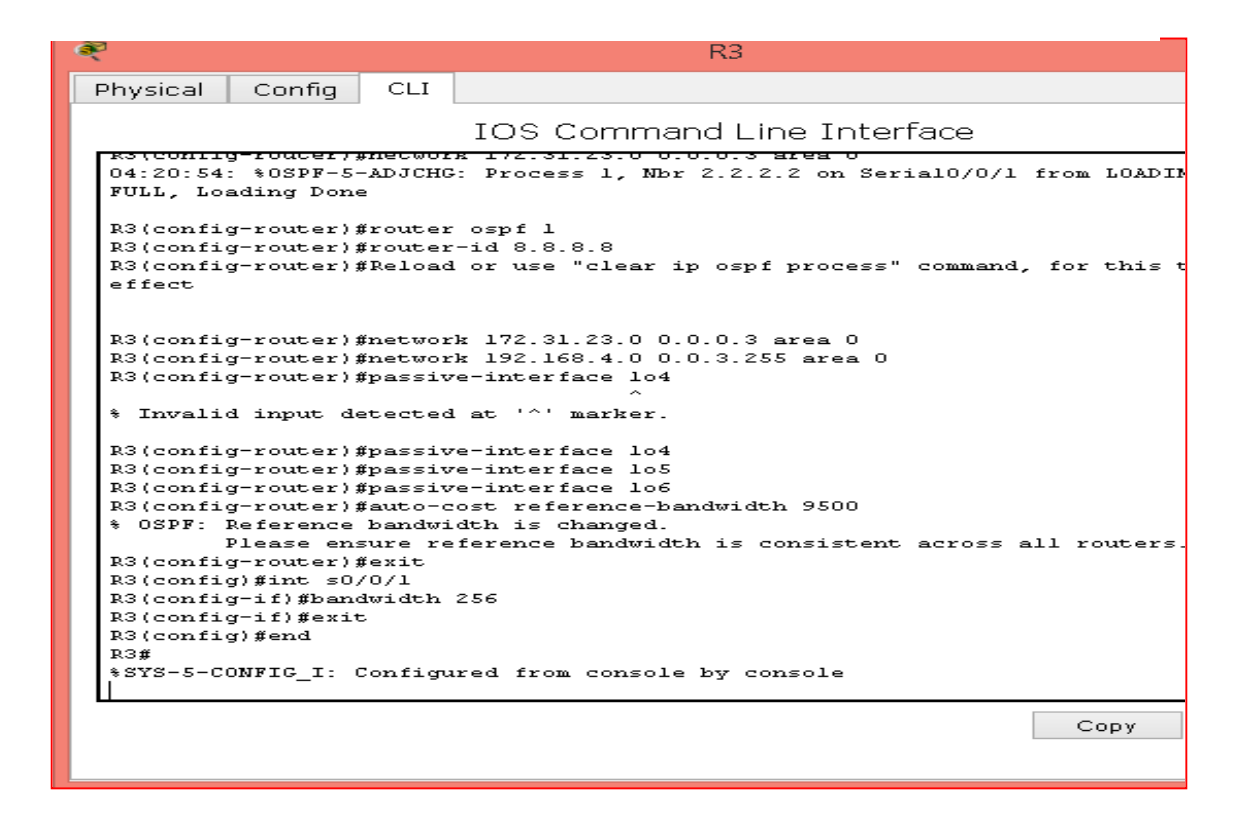

Verificar información de OSPF

• Visualizar tablas de enrutamiento y routers conectados por OSPFv2

Ilustración 22, Visualización tablas de enrutamiento en R3

| æ                                                    | R3 -                                                                  |       |
|------------------------------------------------------|-----------------------------------------------------------------------|-------|
| Physical Config CLI                                  |                                                                       |       |
|                                                      | IOS Command Line Interface                                            |       |
| effect                                               |                                                                       | ^     |
|                                                      |                                                                       |       |
| R3(config-router)#networ                             | k 172.31.23.0 0.0.0.3 area 0                                          |       |
| R3(config-router)#passiv                             | e-interface lo4                                                       |       |
| * Invalid input detected                             | at '^' marker.                                                        |       |
| R3(config-router)#passiv                             | e-interface lo4                                                       |       |
| R3(config-router)#passiv                             | e-interface lo5                                                       |       |
| R3(config-router)#passiv<br>R3(config-router)#auto-c | e-interface lo6<br>ost reference-bandwidth 9500                       |       |
| * OSPF: Reference bandwi<br>Plaase ensure re         | dth is changed.<br>ference bendwidth is consistent ecross all routers |       |
| R3(config-router)#exit                               | refence bandwiddon is consiscent across arr foucers.                  |       |
| R3(config)#int s0/0/1<br>R3(config-if)#bandwidth     | 256                                                                   |       |
| R3(config-if)#exit                                   |                                                                       |       |
| R3(config)#end<br>R3#                                |                                                                       |       |
| <pre>%SYS-5-CONFIG_I: Configu</pre>                  | red from console by console                                           |       |
| R3#show ip ospf neig                                 |                                                                       |       |
|                                                      |                                                                       |       |
| Neighbor ID Pri St                                   | ate Dead Time Address Interface                                       |       |
| R3#                                                  | LL, - 00:00:39 1/2.31.23.2 SerialU/U/I                                | ~     |
| •                                                    | Сору                                                                  | Paste |
|                                                      | 000)                                                                  |       |
|                                                      |                                                                       |       |

• Visualizar lista resumida de interfaces por OSPF en donde se ilustre el costo de cada interface

Ilustración 23. Costo de las interfaces en R3

| Ř                                                                                                    | R3                                                                                                    | - |       | x |
|----------------------------------------------------------------------------------------------------|----------------------------------------------------------------------------------------------------|---|-------|---|
| Physical Config CLI                                                                                                    |                                                                                                    |   |       |   |
|                                                                                                    | IOS Command Line Interface                                                                                                    |   |       |   |
| R3#show ip ospf interfac                                                                                                    | e                                                                                                    |   |       | ^ |
| SerialO/O/1 is up, line<br>Internet address is 17<br>Process ID 1, Router I<br>Transmit Delay is 1 se<br>No designated router on<br>No backup designated r<br>Timer intervals config<br>Hello due in 00:00:0<br>Index 1/1, flood queue<br>Next 0x0(0)/0x0(0)<br>Last flood scan length<br>Last flood scan length<br>Last flood scan time i<br>Neighbor Count is 1,<br>Adjacent with neighb<br>Suppress hello for 0 n<br>Loopback4 is up, line pr<br>Internet address is 19<br>Process ID 1, Router I<br>Loopback5 is up, line pr<br>Internet address is 19<br>Process ID 1, Router I<br>Loopback6 is up, line pr<br>Internet address is 19<br>Process ID 1, Router I<br>Loopback6 is up, line pr<br>Internet address is 19<br>Process ID 1, Router I<br>Loopback6 is up, line pr | protocol is up<br>22.31.23.2/30, Area 0<br>D 8.8.8, Network Type POINT-TO-POINT, Cost: 6152<br>ec, State POINT-TO-POINT, Priority 0<br>on this network<br>router on this network<br>router on this network<br>rured, Hello 10, Dead 40, Wait 40, Retransmit 5<br>11<br>a length 0<br>A is 1, maximum is 1<br>.s 0 msec, maximum is 0 msec<br>Adjacent neighbor count is 1<br>hor 2.2.2.2<br>leighbor(s)<br>rotocol is up<br>22.168.4.1/24, Area 0<br>D 8.8.8.8, Network Type LOOPBACK, Cost: 1<br>treated as a stub Host<br>rotocol is up<br>22.168.5.1/24, Area 0<br>D 8.8.8.8, Network Type LOOPBACK, Cost: 1<br>treated as a stub Host<br>rotocol is up<br>22.168.6.1/24, Area 0<br>D 8.8.8.8, Network Type LOOPBACK, Cost: 1<br>treated as a stub Host<br>rotocol is up<br>22.168.6.1/24, Area 0<br>D 8.8.8.8, Network Type LOOPBACK, Cost: 1<br>treated as a stub Host<br>rotocol is up<br>22.168.6.1/24, Area 0<br>D 8.8.8.8, Network Type LOOPBACK, Cost: 1<br>treated as a stub Host |   | Paste | ~ |

• Visualizar el OSPF Process ID, Router ID, Address summarizations, Routing Networks, and passive interfaces configuradas en cada router.

Ilustración 24. Visualización OSPF en R3

```
R3>en

Password:

R3#conf t

Enter configuration commands, one per line. End with CNTL/Z.

R3(config)#router ospf 1

R3(config-router)#router-id 8.8.8.8

R3(config-router)#network 172.31.23.0 0.0.0.3 area 0

R3(config-router)#network 172.31.23.0 0.0.0.3 area 0

04:20:54: %0SPF-5-ADJCHG: Process 1, Nbr 2.2.2.2 on Serial0/0/1 from LOADING to

FULL, Loading Done
```

Parte 3: Configurar VLANs, Puertos troncales, puertos de acceso, encapsulamiento, Inter-VLAN Routing y Seguridad en los Switches acorde a la topología de red establecida.

Ilustración 25. Configurar Vlans en S1

| õ.              |           | S1                                   |      |
|-----------------|-----------|--------------------------------------|------|
| Physical Confi  | g CLI     |                                      |      |
|                 |           | IOS Command Line Interface           |      |
|                 |           |                                      |      |
|                 |           |                                      |      |
|                 |           |                                      |      |
|                 |           |                                      |      |
|                 |           |                                      |      |
|                 |           |                                      |      |
| Unuthorized Acc | ess is Pr | ohibited!                            |      |
| User Access Ver | ification | 1                                    |      |
| Password:       |           |                                      |      |
| Sl>en           |           |                                      |      |
| Password:       |           |                                      |      |
| Password:       |           |                                      |      |
| Sl#conf t       |           |                                      |      |
| Enter configura | cion comm | ands, one per line. And with UNIL/2. |      |
| S1(config-ylan) | fname Adm | inistratcion                         |      |
| S1(config-vlan) | #vlan 40  |                                      |      |
| Sl(config-vlan) | #name Mer | cadeo                                |      |
| Sl(config-vlan) | #vlan 200 | 1                                    |      |
| Sl(config-vlan) | #name Mar | tenimiento                           |      |
| S1(config-vlan) | #exit     |                                      |      |
| SI(config)#     |           |                                      |      |
|                 |           |                                      | Сору |

```
      Physical
      Config
      CLI

      IOS Command Line Interface

      IOS Command Line Interface

      Unuthorized Access is Prohibited!

      User Access Verification

      Password:

      S3/en

      Password:

      S3/en

      Safeonf t

      Bater configuration commands, one per line. End with CNTL/2.

      S3(config-vlan)#name Administracion

      S3(config-vlan)#name Mercadeo

      S3(config-vlan)#name Mercadeo

      S3(config-vlan)#name Mantenimiento

      S3(config-vlan)#name Mantenimiento

      S3(config-vlan)#name Mantenimiento

      S3(config-vlan)#name Mantenimiento

      S3(config-vlan)#name Mantenimiento

      S3(config-vlan)#name Mantenimiento

      S3(config-vlan)#name Mantenimiento

      S3(config-vlan)#name Mantenimiento

      S3(config-if)#

      S3(config-if)#

      S3(config-if)#

      S3(config-if)#

      S3(config-if)#

      S3(config-if)#

      S3(config-if)#

      S3(config-if)#

      S3(config-if)#

      S3(config-if)#

      S3(config-if)#

      S3(config-if)#

      S
```

### Parte 4: En el Switch 3 deshabilitar DNS lookup

Ilustración 27. Desahibilitación DNS en S3

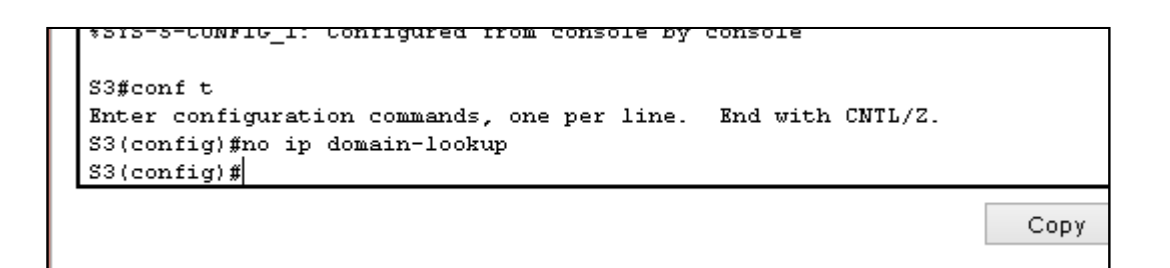

# Parte 5: Asignar direcciones IP a los Switches acorde a los lineamientos

Ilustración 28. Asignación dirección IP a switches en S1

```
S1(config-if) #ip add 192.168.99.2 255.255.255.0
S1(config-if) #no shut
S1(config-if) #exit
```

Ilustración 29. Asignación dirección IP a switches en S3

```
S3(config-if)#ip add 192.168.99.3 255.255.255.0
S3(config-if)#no shut
S3(config-if)#exit
S3(config)#ip default-gateway 192.168.99.1
```

### Parte 6: Desactivar todas las interfaces que no sean utilizadas en el esquema de red.

Ilustración 30. Desactivar interfaces

Sl(config-if)#int range fa0/2, fa0/4-23, g0/1-2 Sl(config-if-range)#shutdown

#### Parte 7: Implementar DHCP and NAT for IPv4

Ilustración 31. configurando DHCP, reservas direcciones IP

| Nysical Co<br>Rl#conf t<br>Enter con:<br>Rl(config)                                                   | figuration                                                                                         | Attributes<br>IOS Cor<br>commands,                                                                            | one per line. End with CNTL/2.                                                                                                    |
|----------------------------------------------------------------------------------------------------|----------------------------------------------------------------------------------------------------|----------------------------------------------------------------------------------------------------|----------------------------------------------------------------------------------------------------|
| Rl‡conf t<br>Enter con:<br>Rl(config)                                                                 | figuration<br>)#ip dhep                                                                            | IOS Cor                                                                                                    | one per line. End with CNTL/2.                                                                                                    |
| Rl#conf t<br>Enter con:<br>Rl(config)                                                                 | figuration<br>)#ip dhcp                                                                            | commands,                                                                                                    | one per line. End with CNTL/Z.                                                                                                    |
| RI (config)<br>RI (config)<br>RI (dhep-co<br>RI (dhep-co<br>RI (dhep-co<br>RI (dhep-co<br>RI (dhep-co | ) #ip dhcp<br>) #ip dhcp<br>onfig) #dns<br>onfig) #def<br>onfig) #net<br>onfig) #ip<br>onfig) #dns | excluded-a<br>excluded-a<br>pool admin<br>-server 10<br>ault-route<br>work 192.1<br>dhcp pool :<br>-server 10 | ddress 192.168.30.1 192.168.30.30<br>ddress 192.168.40.1 192.168.40.30<br>.10.10.11<br>r 192.168.30.1<br>68.30.0 255.255.255.0<br>merca<br>.10.10.11<br>r 192.169.40.1 |

Parte 8: Configurar R1 como servidor DHCP para las VLANs 30 y 40 Parte 9: Reservar las primeras 30 direcciones IP de las VLAN 30 y 40 para configuraciones estátic

|            |           |      | Name: ADMINISTRACION DNS-Server:      |
|------------|-----------|------|---------------------------------------|
| Configurar | DHCP pool | para | 10.10.11                              |
| VLAN 30    |           |      | Domain-Name: ccna-unad.com Establecer |
|            |           |      | default gateway.                      |
|            |           |      | Name: MERCADEO DNS-Server:            |
| Configurar | DHCP pool | para | 10.10.11                              |
| VLAN 40    |           |      | Domain-Name: ccna-unad.com Establecer |
|            |           |      | default gateway.                      |

Parte 10: Configurar NAT en R2 para permitir que los hosts puedan salir a internet Parte 11: Configurar al menos dos listas de acceso de tipo estándar a su criterio en para restringir o permitir tráfico desde R1 o R3 hacia R2. llustración 32. IP a R2

| R2                        |                        |                  |                   | - 0                               |   |
|---------------------------|------------------------|------------------|-------------------|-----------------------------------|---|
| Physical                  | Config                 | CLI              | Attributes        |                                   |   |
|                           |                        |                  | IOS Con           | mand Line Interface               |   |
| Passwo<br>R2#con<br>Enter | rd:<br>f t<br>configur | ation            | commands.         | one per line. End with CNTL/Z.    | ^ |
| R2 (con<br>R2 (con        | fig) #acc              | ess-li           | ist 1 permi       | t 192.168.30.0 0.0.0.255          |   |
| R2 (con<br>netmas         | fig) #ip<br>k 255.25   | nat po<br>5.255. | ol INTERNI<br>248 | T 209.165.200.225 209.165.200.228 |   |
| R2 (con<br>R2 (con        | fig)#ip<br>fig)#       | nat ir           | nside sour        | e list 1 pool INTERNET            |   |

Parte 12: Configurar al menos dos listas de acceso de tipo extendido o nombradas a su criterio en para restringir o permitir tráfico desde R1 o R3 hacia R2.

Ilustración 33. Acceso exentendido

| 🦉 R2                                                                                                    | -           |       |   |
|----------------------------------------------------------------------------------------------------|-------------|-------|---|
| Physical Config CLI Attributes                                                                                                    |             |       |   |
| IOS Command Line Interface                                                                                                    |             |       |   |
| R2(config) #access-list 101 permit tcp any host 209.165.2<br>R2(config) #access-list 101 permit icmp any any echo-reply<br>R2(config) #int g0/0 | 00.229<br>Y | eq ww | w |
| R2(config-if)#ip access-group 101 in<br>R2(config-if)#ip = \$0/0/0                                                                              |             |       |   |
| R2(config-if) #ip access-group 101 out<br>R2(config-if) #ip access-group 101 out<br>R2(config-if) #int s0/0/1                                   |             |       |   |
| R2(config-if) #ip access-group 101 out<br>R2(config-if) #int g0/1                                                                               |             |       |   |
| R2(config-if) #ip access-group 101 out<br>R2(config-if) #                                                                                       |             |       |   |

Parte 13: Verificar procesos de comunicación y redireccionamiento de tráfico en los routers mediante el uso de Ping y Traceroute

Ilustración 34. Observando ping de R1 a PC internet

| R1               |                             |                  |                  |        |          |        |       |      | —     | [    |     |   |
|------------------|-----------------------------|------------------|------------------|--------|----------|--------|-------|------|-------|------|-----|---|
| Physical         | Config                      | CLI              | Attributes       |        |          |        |       |      |       |      |     |   |
|                  |                             |                  | IOS Com          | mand L | ine Inte | erface |       |      |       |      |     |   |
| Rl‡pin<br>Type e | g 209.16<br>scape se        | 5.200.<br>quence | 230<br>to abort. | ñ      |          |        |       |      |       |      |     | ^ |
| Sendin<br>second | g <mark>5,</mark> 100<br>s: | -byte            | ICMP Echos       | to 2   | 09.16    | 5.200  | .230, | tin  | neout | is : | 2   |   |
| Succes           | s rate i                    | s 80 p           | ercent (4/       | 5), 1  | ound-    | trip   | min/a | vg/n | nax = | 1/6  | /23 |   |

Ilustración 35. Lista de acceso

| R2                                            |  | × |
|-----------------------------------------------|--|---|
| Physical Config CLI Attributes                |  |   |
| IOS Command Line Interface                    |  |   |
| R2#show access-lists                          |  | ^ |
| Standard IP access list 1                     |  |   |
| 10 permit 192.168.30.0 0.0.0.255              |  |   |
| 20 permit 192.168.40.0 0.0.0.255              |  |   |
| Standard IP access list ADMIN_S               |  |   |
| 10 permit host 172.31.21.1                    |  |   |
| Extended IP access list 101                   |  |   |
| 10 permit tcp any host 209.165.200.229 eq www |  |   |
| 20 permit icmp any any echo-reply             |  |   |

# Conclusión

Finalmente es de resaltar que el diplomado de profundización CISCO es una aplicación que está revolucionando al mundo especialmente a las organizaciones, y empresas que de alguna manera se están acoplando a las TIC, la comunicación, el servicio de internet, que es una de las herramientas más utilizada en la actualidad.

# Referencias bibliográficas

- Temática: Capa de Aplicación CISCO. (2014). Capa de Aplicación. Fundamentos de Networking. Recuperado de: <u>https://static-course-assets.s3.amazonaws.com/ITN50ES/module10/index.html#10.0.1.1</u>
- Felipe, J. (2012). Juan Felipe. <u>https://youtu.be/OSACL0bLJrY</u> (Compositor). (2013). configuracion de red con dos routers packet tracer.
- CISCO. (2014). Configuración y conceptos básicos de Switching. Principios de Enrutamiento y Conmutación. Recuperado de <u>https://static-course-</u>

assets.s3.amazonaws.com/RSE50ES/module2/index.html#2.0.1.1

INSTITUTO COLOMBIANO DE NORMAS TECNICAS Y CERTIFICACION. Compendio, tesis y otros trabajos de grado. Sexta

Actualización. Bogota. ICONTEC, 2008.

http://aprendeenlinea.udea.edu.co/lms/moodle/pluginfile.php/146334/mod\_r esource/content/0/Norma\_Tecnica\_Colombiana\_NTC\_1486\_completa\_arch ivo.pdf